Approving Electronic Timesheets (Approvers)

# **TIME SHEET DEADLINES:**

10:00 AM on Monday of pay week – Employee submission of time

1:00 PM on Monday of pay week – Approval of time (if there are multiple approvers, ALL approvers must have approved).

Please visit the Payroll Department's website. Payroll calendars, with applicable deadlines are available for review.

HTTPS://WWW.SOUTHALABAMA.EDU/DEPARTMENTS/FINANCIALAFFAIRS/PAYROLL

# Ist PAWS Personal Access Web System

| Search Go                                                                                                    | SITE MAP HELP EXIT |
|----------------------------------------------------------------------------------------------------|--------------------|
| Welcome, Daisy Duck, to the PAWS Information System! Last web access on Jan 27, 2016 at 02:25 pm                                                                                                    |                    |
| Student Services & Financial Aid                                                                                                    |                    |
| General Student Information, Register for courses, View your Academic Records, Pay your Student Account and View your Financial Aid for Fall 2003 and later.                                         |                    |
| Personal Information                                                                                                    |                    |
| View or update your mailing address, current phone number, e-mail address, emergency contact, missing person contact; View name change & social security number change information; Change your PIN. |                    |
| Employee Services                                                                                                    |                    |
| View your benefits information; View your leave history or balances, job information, pay stubs and W-2.                                                                                             |                    |
| Financial Information                                                                                                    |                    |
| Budget Query, Encumbrance Query, View Documents, Approve Documents and Code Lookup.                                                                                                    |                    |

RELEASE: 8.6

© 2016 Ellucian Company L.P. and its affiliates.

# Once logged into PAWS, you should have a menu similar to the one above. Click on "Employee Services".

S PAWS Personal Access Web System

| Search Go                                                                                    | RETURN TO MENU SITE MAP HELP EXIT |
|----------------------------------------------------------------------------------------------|-----------------------------------|
| Employee                                                                                     |                                   |
| Electronic Time Sheet Click to access Time Sheets                                            |                                   |
| Pay Information<br>Direct deposit allocation, earnings and deductions history, or pay stubs, |                                   |
| Tax Forms<br>W4 information, W2 Form.                                                        |                                   |
| Jobs Summary                                                                                 |                                   |
| Leave Balances                                                                               |                                   |

© 2015 Ellucian Company L.P. and its affiliates.

| 🗧 🖓 😤 http://paws.southalabama.edu:444/test/bwpktais.P_SelectTimeShe 🌅 🔎 - C 🖉 Time Reporting Selection 🛛 × 👺 Banner TEST | n * |
|----------------------------------------------------------------------------------------------------|-----|
| Is PAWS Personal Access Web System Alabar                                                                                 |     |
|                                                                                                    |     |
|                                                                                                    |     |

# Time Reporting Selection

Relect a name from the pull-down list to act as a proxy.

If no Selection Criteria is shown, then Web Time Entry is not currently available for your Department.

## Selection Criteria

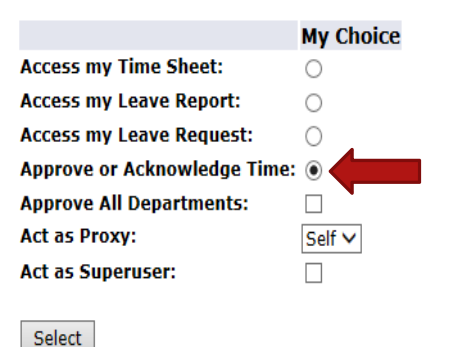

To access those time sheets in your approval queue, select "Approve or Acknowledge Time", then click the "Select" button.

Proxy Set Up

#### RELEASE: 8.10

© 2016 Ellucian Company L.P. and its affiliates.

| 🔆 🛞 🖀 http://paws.southalabama.edu:444/test/bwpktais.P_ProcSelectTime 🚬 🔎 + 🖉 🆀 Approver Selection 🛛 🗴 |                                                                                                    |
|----------------------------------------------------------------------------------------------------|----------------------------------------------------------------------------------------------------|
| File Edit View Favorites Tools Help                                                                    |                                                                                                    |
| S PAWS Personal Access Web System                                                                      |                                                                                                    |
|                                                                                                    |                                                                                                    |
|                                                                                                    |                                                                                                    |
|                                                                                                    |                                                                                                    |
| Personal Information Student Services & Financial Aid Employee Services Financial Information          |                                                                                                    |
|                                                                                                    | Party and the second second second second second second second second second second second second second second |

Approver Selection

### Time Sheet

| Department and Description    | My Choice | Pay Period                       |              |
|-------------------------------|-----------|----------------------------------|--------------|
| U, 172400, Payroll Accounting | ۲         | BW, Jan 10, 2016 to Jan 23, 2016 | $\checkmark$ |

## Sort Order

|                                                 | My Choice |
|-------------------------------------------------|-----------|
| Sort employees' records by Status then by Name: | ۲         |
| Sort employees' records by Name:                | 0         |

Select

#### RELEASE: 8.10

© 2016 Ellucian Company L.P. and its affiliates.

COA:U, University of South AlabamaDepartment:172400, Payroll AccountingPay Period:Jan 10, 2016 to Jan 23, 2016Act as Proxy:Not ApplicablePay Period Time Entry Status:Open until Jan 31, 2016, 01:00 PM

# REVIEW OF QUEUE STATUSES FOLLOWS

Change Selection Select All, Approve or FYI Reset Save

| Pending   |                                                         |                 |             |             |              |                |                       |        |                                                 |
|-----------|---------------------------------------------------------|-----------------|-------------|-------------|--------------|----------------|-----------------------|--------|-------------------------------------------------|
| ID        | Name, Position and Title                                | Required Action | Total Hours | Total Units | Queue Status | Approve or FYI | Return for Correction | Cancel | Other Information                               |
| 300430859 | Bugs Bunny<br>003033 - 01<br>Main Looney Tune Character | Approve         | 80.00       | .00         |              |                |                       |        | Change Time Record<br>Leave Balance             |
| J00083323 | Minnie Mouse<br>003039 - 00<br>Disney Character II      | Approve         | 80.00       | .00         |              |                |                       |        | Change Time Record<br>Comments<br>Leave Balance |

| Approved  |                                                        |                 |             |             |              |                |                       |        |                   |
|-----------|--------------------------------------------------------|-----------------|-------------|-------------|--------------|----------------|-----------------------|--------|-------------------|
| ID        | Name, Position and Title                               | Required Action | Total Hours | Total Units | Queue Status | Approve or FYI | Return for Correction | Cancel | Other Information |
| J00299543 | Dennis D. Menace<br>007229 - 00<br>Cartoon Character I |                 | 80.00       | .00         | Approved     |                |                       |        | Leave Balances    |

| rror      |                                                             |             |             |                         |  |  |  |
|-----------|-------------------------------------------------------------|-------------|-------------|-------------------------|--|--|--|
| ID        | Name, Position and Title                                    | Total Hours | Total Units | Other Information       |  |  |  |
| J00212319 | Sylvester D. Cat<br>008879 - 00<br>Looney Tune Character IV | .00         | .00         | Leave Balance<br>Errors |  |  |  |

| Returned for Correction |                                                          |             |             |                   |  |  |  |
|-------------------------|----------------------------------------------------------|-------------|-------------|-------------------|--|--|--|
| ID                      | Name, Position and Title                                 | Total Hours | Total Units | Other Information |  |  |  |
| J00566342               | Wiley Coyote                                             | 40.00       | 00          | Leave Balances    |  |  |  |
|                         | Looney Tune Character I                                  | 40.00       |             |                   |  |  |  |
| 300546073               | Marvin D. Martian<br>004989 - 00<br>Cartoon Character II | 80.00       | .00         | Leave Balances    |  |  |  |

| In Progress |                          |             |             |        |                   |  |
|-------------|--------------------------|-------------|-------------|--------|-------------------|--|
| ID          | Name, Position and Title | Total Hours | Total Units | Cancel | Other Information |  |
| J00168813   | Tweety Bird              |             |             |        | Leave Balances    |  |
|             | 007558 - 00              | 32.00       | .00         |        |                   |  |
|             | Looney Toon Character II |             |             |        |                   |  |

| Not Started |                           |                   |  |  |  |  |  |
|-------------|---------------------------|-------------------|--|--|--|--|--|
| ID          | Name, Position and Title  | Other Information |  |  |  |  |  |
| J00229543   | Atom Ant                  |                   |  |  |  |  |  |
|             | Cartoon Character II      |                   |  |  |  |  |  |
| 300508663   | Daffy Duck<br>666005 - 00 |                   |  |  |  |  |  |
|             | Student Assistant         |                   |  |  |  |  |  |

COA:U, University of South AlabamaDepartment:172400, Payroll AccountingPay Period:Jan 10, 2016 to Jan 23, 2016Act as Proxy:Not ApplicablePay Period Time Entry Status:Open until Jan 31, 2016, 01:00 PM

Change Selection Select All, Approve or FYI Reset Save

"Not Started" – Those employees who are within the organization (department) number which you are approving, but the employees have not started their time sheet. If there are employees listed for whom you do not approve, they will drop out of any of your list once they have started their timesheet.

| Pending   |                                                         |                 |             |             |              |                |                       |        |                                                 |
|-----------|---------------------------------------------------------|-----------------|-------------|-------------|--------------|----------------|-----------------------|--------|-------------------------------------------------|
| ID        | Name, Position and Title                                | Required Action | Total Hours | Total Units | Queue Status | Approve or FYI | Return for Correction | Cancel | Other Information                               |
| J00430859 | Bugs Bunny<br>003033 - 01<br>Main Looney Tune Character | Approve         | 80.00       | .00         |              |                |                       |        | Change Time Record<br>Leave Balance             |
| J00083323 | Minnie Mouse<br>003039 - 00<br>Disney Character II      | Approve         | 80.00       | .00         |              |                |                       |        | Change Time Record<br>Comments<br>Leave Balance |

| Approved  |                                                        |                 |             |             |              |                |                       |        |                   |
|-----------|--------------------------------------------------------|-----------------|-------------|-------------|--------------|----------------|-----------------------|--------|-------------------|
| ID        | Name, Position and Title                               | Required Action | Total Hours | Total Units | Queue Status | Approve or FYI | Return for Correction | Cancel | Other Information |
| J00299543 | Dennis D. Menace<br>007229 - 00<br>Cartoon Character I |                 | 80.00       | .00         | Approved     |                |                       |        | Leave Balances    |

| rror      |                                                             |             |             |                         |  |  |  |  |
|-----------|-------------------------------------------------------------|-------------|-------------|-------------------------|--|--|--|--|
| ID        | Name, Position and Title                                    | Total Hours | Total Units | Other Information       |  |  |  |  |
| J00212319 | Sylvester D. Cat<br>008879 - 00<br>Looney Tune Character IV | .00         | .00         | Leave Balance<br>Errors |  |  |  |  |

| Returned for Correction |                          |             |             |                   |  |  |  |  |
|-------------------------|--------------------------|-------------|-------------|-------------------|--|--|--|--|
| ID                      | Name, Position and Title | Total Hours | Total Units | Other Information |  |  |  |  |
| J00566342               | Wiley Coyote             |             |             | Leave Balances    |  |  |  |  |
|                         | 007515 - 00              | 40.00       | .00         |                   |  |  |  |  |
|                         | Looney Tune Character I  |             |             |                   |  |  |  |  |
| J00546073               | Marvin D. Martian        |             |             | Leave Balances    |  |  |  |  |
|                         | 004989 - 00              | 80.00       | .00         |                   |  |  |  |  |
|                         | Cartoon Character II     |             |             |                   |  |  |  |  |

| In Progress |                          |             |             |        |                   |  |  |  |
|-------------|--------------------------|-------------|-------------|--------|-------------------|--|--|--|
| ID          | Name, Position and Title | Total Hours | Total Units | Cancel | Other Information |  |  |  |
| J00168813   | Tweety Bird              |             |             |        | Leave Balances    |  |  |  |
|             | 007558 - 00              | 32.00       | .00         |        |                   |  |  |  |
|             | Looney Toon Character II |             |             |        |                   |  |  |  |

| Not Started |                                                 |                   |
|-------------|-------------------------------------------------|-------------------|
| ID          | Name, Position and Title                        | Other Information |
| 300229543   | Atom Ant<br>007557 - 00<br>Cartoon Character II |                   |
| 300508663   | Daffy Duck<br>666005 - 00<br>Student Assistant  |                   |

Change Selection

COA:U, University of South AlabamaDepartment:172400, Payroll AccountingPay Period:Jan 10, 2016 to Jan 23, 2016Act as Proxy:Not ApplicablePay Period Time Entry Status:Open until Jan 31, 2016, 01:00 PM

Select All, Approve or FYI

Reset

Save

"In Progress" – Those employees for whom you approve time, that have started their timesheet. The time sheet will remain "In Progress" until the employee fills in all of their applicable time, and submits to you for approval.

Pending Cancel ID Name, Position and Title **Required Action** Total Hours Total Units Approve or FYI **Return for Correction** Other Information Oueue Status J00430859 Buas Bunny Approve Change Time Record 80.00 .00 003033 - 01 Leave Balance Main Looney Tune Character J00083323 Minnie Mouse Approve Change Time Record 003039 - 00 80.00 .00 Comments Disney Character II Leave Balance Approved ID Total Hours Name, Position and Title **Required Action** Total Units Queue Status Approve or FYI Return for Correction Cancel Other Information 300299543 Dennis D. Menace Leave Balances Approved 80.00 .00 007229 - 00 Cartoon Character I Error ID Name, Position and Title Total Hours Total Units Other Information .00 Leave Balance J00212319 Sylvester D. Cat .00 008879 - 00 Looney Tune Character IV Returned for Correction Total Units ID Name, Position and Title Total Hours Other Information 300566342 Wiley Coyote Leave Balances 40.00 .00 007515 - 00 Looney Tune Character I 300546073 Marvin D. Martian Leave Balances 80.00 .00 004989 - 00 Cartoon Character II In Progress Name, Position and Title Cancel ID Total Hours Total Units Other Information 300168813 Leave Balances Tweety Bird 32.00 007558 - 00 .00 Looney Toon Character II Not Started

| ID        | Name, Position and Title | Other Information |
|-----------|--------------------------|-------------------|
| J00229543 | Atom Ant                 |                   |
|           | 007557 - 00              |                   |
|           | Cartoon Character II     |                   |
| J00508663 | Daffy Duck               |                   |
|           | 666005 - 00              |                   |
|           | Student Assistant        |                   |

| File  | Edit | Vienar | Favorites | Tools | Help  |
|-------|------|--------|-----------|-------|-------|
| 1 IIC | LUIL | VIEVV  | I dvontes | 10015 | ricip |

Act as Proxy:

COA: U, University of South Alabama Department: 172400, Payroll Accounting Pay Period: Jan 10, 2016 to Jan 23, 2016

"Pending" - Those employees for whom you approve time, that have submitted Pay Period Time Entry Status: Open until Jan 31, 2016, 01:00 PM their time sheet to you for approval.

Change Selection Select All, Approve or FYI Reset Save

Not Applicable

Student Assistant

| Pending         | Name Dosition and Ti                                   | tlo                             | Pequired Action | Total Hours | Total Unite |              | Δn        | prove or FYI | Return for Co | rrection                | Cancel   | Other Information                               |
|-----------------|--------------------------------------------------------|---------------------------------|-----------------|-------------|-------------|--------------|-----------|--------------|---------------|-------------------------|----------|-------------------------------------------------|
| J00430859       | Bugs Bunny<br>003033 - 01<br>Main Looney Tune Chara    | cter                            | Approve         | 80.         | 00 .00      |              |           | ]            |               |                         |          | Change Time Record<br>Leave Balance             |
| J00083323       | Minnie Mouse<br>003039 - 00<br>Disney Character II     |                                 | Approve         | 80.         | .00         | D            |           | ]            |               |                         |          | Change Time Record<br>Comments<br>Leave Balance |
| Approved        |                                                        |                                 |                 |             |             |              |           |              |               |                         |          |                                                 |
| ID              | Name, Position and Ti                                  | tle                             | Required Action | Total Hours | Total Units | Queue Status | Ар        | prove or FYI | Return for Co | rrection                | Cancel   | Other Information                               |
| J00299543       | Dennis D. Menace<br>007229 - 00<br>Cartoon Character I |                                 |                 | 80.0        | .00         | Approved     |           |              |               |                         |          | Leave Balances                                  |
| Frror           |                                                        |                                 |                 |             |             |              |           |              |               |                         |          |                                                 |
| ID              | Name, P                                                | osition and Ti                  | tle             |             | Total Hour  | s            | 1         | Total Units  |               | Other Inform            | ation    |                                                 |
| J00212319       | Sylvester<br>008879 -<br>Looney Tu                     | D. Cat<br>00<br>une Character I | v               |             |             |              | .00       |              | .00           | Leave Balance<br>Errors |          |                                                 |
| Returned for    | r Correction                                           |                                 |                 |             |             |              |           |              |               |                         |          |                                                 |
| ID              | Name, P                                                | osition and Ti                  | tle             |             | Total Hour  | S            | 1         | Total Units  |               | Other Inform            | ation    |                                                 |
| J00566342       | Wiley Coy<br>007515 -<br>Looney Tu                     | ote<br>00<br>une Character I    |                 |             |             |              | 40.00     |              | .00           | Leave Balance           | S        |                                                 |
| J00546073       | Marvin D.<br>004989 -<br>Cartoon C                     | Martian<br>00<br>Character II   |                 |             |             |              | 80.00     |              | .00           | Leave Balance           | s        |                                                 |
|                 | ·                                                      |                                 |                 |             | •           |              |           |              |               | •                       |          |                                                 |
| In Progress     |                                                        |                                 |                 |             |             |              |           |              | Compart       |                         |          |                                                 |
| ID<br>100168812 | Name, Pos                                              | ition and litle                 |                 |             | Total Hours | 10           | tal Units | 5            | Cancel        | Other Inf               | ormation |                                                 |
| 00108813        | 007558 - 00<br>Looney Tool                             | )<br>n Character II             |                 |             |             | 32.00        |           |              | .00           |                         | ances    |                                                 |
|                 |                                                        |                                 |                 |             |             |              |           |              |               |                         |          |                                                 |
| Not Started     |                                                        | Name Der                        | ition and Title |             |             |              |           | Other        | Information   |                         |          |                                                 |
| 100220542       |                                                        | Atom Ant                        |                 |             |             |              |           | other        | Information   |                         |          |                                                 |
| 100229343       |                                                        | 007557 - 0<br>Cartoon Ch        | 0<br>aracter II |             |             |              |           |              |               |                         |          |                                                 |
| J00508663       |                                                        | Daffy Duck<br>666005 - 0        | 0               |             |             |              |           |              |               |                         |          |                                                 |

COA:U, University of South AlabamaDepartment:172400, Payroll AccountingPay Period:Jan 10, 2016 to Jan 23, 2016Act as Proxy:Not Applicable

Pay Period Time Entry Status: Open until Jan 31, 2016, 01:00 PM

"Approved" – Those employees for whom you approve time, that you have approved. **IMPORTANT** – Only those time sheets in an "Approved" status will be picked up by the payroll system. Once picked up (usually Monday evenings of pay week), the status will change to "Completed".

Change Selection Select All, Approve or FYI Reset Save

| Pending       |                                                         |                 |             |             |              |                |                       |        |                                                 |
|---------------|---------------------------------------------------------|-----------------|-------------|-------------|--------------|----------------|-----------------------|--------|-------------------------------------------------|
| ID            | Name, Position and Title                                | Required Action | Total Hours | Total Units | Queue Status | Approve or FYI | Return for Correction | Cancel | Other Information                               |
| J00430859<br> | Bugs Bunny<br>003033 - 01<br>Main Looney Tune Character | Approve         | 80.00       | .00         |              |                |                       |        | Change Time Record<br>Leave Balance             |
| J00083323     | Minnie Mouse<br>003039 - 00<br>Disney Character II      | Approve         | 80.00       | .00         |              |                |                       |        | Change Time Record<br>Comments<br>Leave Balance |
|               |                                                         |                 |             |             |              |                |                       |        |                                                 |
| Approved      |                                                         |                 |             |             |              |                |                       |        |                                                 |
| ID            | Name, Position and Title                                | Required Action | Total Hours | Total Units | Queue Status | Approve or FYI | Return for Correction | Cancel | Other Information                               |
| 100299543     | Dennis D. Menace                                        |                 |             |             | Approved     |                |                       |        | Leave Balances                                  |

| 007229 - 00 .00 |  |
|-----------------|--|
|                 |  |

| ID        | Name, Position and Title                                    | Total Hours | Total Units | Other Information       |
|-----------|-------------------------------------------------------------|-------------|-------------|-------------------------|
| J00212319 | Sylvester D. Cat<br>008879 - 00<br>Looney Tune Character IV | .00         | .00         | Leave Balance<br>Errors |
|           |                                                             |             |             |                         |

| Returned for Correction |                          |             |             |                   |
|-------------------------|--------------------------|-------------|-------------|-------------------|
| ID                      | Name, Position and Title | Total Hours | Total Units | Other Information |
| J00566342               | Wiley Coyote             |             |             | Leave Balances    |
|                         | 007515 - 00              | 40.00       | .00         |                   |
|                         | Looney Tune Character I  |             |             |                   |
| J00546073               | Marvin D. Martian        |             |             | Leave Balances    |
|                         | 004989 - 00              | 80.00       | .00         |                   |
|                         | Cartoon Character II     |             |             |                   |

| In Progress |                            |             |             |        |                   |
|-------------|----------------------------|-------------|-------------|--------|-------------------|
| ID          | Name, Position and Title   | Total Hours | Total Units | Cancel | Other Information |
| J00168813   | Tweety Bird<br>007558 - 00 | 32.00       | .00         |        | Leave Balances    |
|             | Looney Toon Character II   |             |             |        |                   |

| Not Started |                                                 |                   |
|-------------|-------------------------------------------------|-------------------|
| ID          | Name, Position and Title                        | Other Information |
| 300229543   | Atom Ant<br>007557 - 00<br>Cartoon Character II |                   |
| 300508663   | Daffy Duck<br>666005 - 00<br>Student Assistant  |                   |

| The second second secon | E diat            | 10   | E                                                                                                    | Toolo     |           |
|----------------------------------------------------------------------------------------------------|-------------------|------|----------------------------------------------------------------------------------------------------|-----------|-----------|
| FILE                                                                                                    | FOIT              | VIEW | Favorites                                                                                                    |           | Heip      |
|                                                                                                    | Anna Carll I have |      | 1 Million March 199 March 199 Mar | 1 0 0 1 0 | 1 1 2 1 2 |

| COA:                                 | U, University of South Alabama    |
|--------------------------------------|-----------------------------------|
| Department:                          | 172400, Payroll Accounting        |
| Pay Period:                          | Jan 10, 2016 to Jan 23, 2016      |
| Act as Proxy:                        | Not Applicable                    |
| <b>Pay Period Time Entry Status:</b> | Open until Jan 31, 2016, 01:00 PM |

Other Statuses:

"Returned for Correction" – Time sheet has been returned by either you, or possibly the Payroll Office for correction by the employee.

Change Selection Select All, Approve or FYI Reset Save

| Pending   |                                                         |                 |             |             |              |                |                       |        |                                                 |
|-----------|---------------------------------------------------------|-----------------|-------------|-------------|--------------|----------------|-----------------------|--------|-------------------------------------------------|
| ID        | Name, Position and Title                                | Required Action | Total Hours | Total Units | Queue Status | Approve or FYI | Return for Correction | Cancel | Other Information                               |
| 300430859 | Bugs Bunny<br>003033 - 01<br>Main Loopey Tupe Character | Approve         | 80.00       | .00         |              |                |                       |        | Change Time Record<br>Leave Balance             |
| J00083323 | Minnie Mouse<br>003039 - 00<br>Disney Character II      | Approve         | 80.00       | .00         |              |                |                       |        | Change Time Record<br>Comments<br>Leave Balance |
|           | Diancy character II                                     | 1               | 1           |             | 1            | 1              | I                     |        | Leave balance                                   |

"Error" - Access the time sheet for the specific error message.

| Approved  |                                                        |                 |             |             |              |                |                       |        |                   |
|-----------|--------------------------------------------------------|-----------------|-------------|-------------|--------------|----------------|-----------------------|--------|-------------------|
| ID        | Name, Position and Title                               | Required Action | Total Hours | Total Units | Queue Status | Approve or FYI | Return for Correction | Cancel | Other Information |
| J00299543 | Dennis D. Menace<br>007229 - 00<br>Cartoon Character I |                 | 80.00       | .00         | Approved     |                |                       |        | Leave Balances    |

| Error     |                                                             |             |             |                         |
|-----------|-------------------------------------------------------------|-------------|-------------|-------------------------|
| ID        | Name, Position and Title                                    | Total Hours | Total Units | Other Information       |
| 300212319 | Sylvester D. Cat<br>008879 - 00<br>Looney Tune Character IV | .00         | .00         | Leave Balance<br>Errors |
|           |                                                             |             | •           |                         |

| Returned for Correction |                                                          |             |             |                   |
|-------------------------|----------------------------------------------------------|-------------|-------------|-------------------|
| ID                      | Name, Position and Title                                 | Total Hours | Total Units | Other Information |
| 300566342               | Wiley Coyote<br>007515 - 00<br>Loopey Tupe Character I   | 40.00       | .00         | Leave Balances    |
| 300546073               | Marvin D. Martian<br>004989 - 00<br>Cartoon Character II | 80.00       | .00         | Leave Balances    |

| In Progress |                          |             |             |        |                   |
|-------------|--------------------------|-------------|-------------|--------|-------------------|
| ID          | Name, Position and Title | Total Hours | Total Units | Cancel | Other Information |
| J00168813   | Tweety Bird              |             |             |        | Leave Balances    |
|             | 007558 - 00              | 32.00       | .00         |        |                   |
|             | Looney Toon Character II |             |             |        |                   |

| Not Started |                          |                   |
|-------------|--------------------------|-------------------|
| ID          | Name, Position and Title | Other Information |
| J00229543   | Atom Ant                 |                   |
|             | 007557 - 00              |                   |
|             | Cartoon Character II     |                   |
| J00508663   | Daffy Duck               |                   |
|             | 666005 - 00              |                   |
|             | Student Assistant        |                   |

|      |      |      | -         |       |      |
|------|------|------|-----------|-------|------|
| File | Edit | View | Favorites | lools | Help |

COA:U, University of South AlabamaDepartment:172400, Payroll AccountingPay Period:Jan 10, 2016 to Jan 23, 2016Act as Proxy:Not Applicable

Other Information:

Pay Period Time Entry Status: Open until Jan 31, 2016, 01:00 PM Leave Balance – Available for viewing up to date leave balances.

Change Selection Select All, Approve or FYI Reset Save

| Pending   |                                                         |                 |             |             |              |                |                       |        |                                                 |
|-----------|---------------------------------------------------------|-----------------|-------------|-------------|--------------|----------------|-----------------------|--------|-------------------------------------------------|
| ID        | Name, Position and Title                                | Required Action | Total Hours | Total Units | Queue Status | Approve or FYI | Return for Correction | Cancel | Other Information                               |
| J00430859 | Bugs Bunny<br>003033 - 01<br>Main Looney Tune Character | Approve         | 80.00       | .00         |              |                |                       |        | Change Time Record<br>Leave Balance             |
| J00083323 | Minnie Mouse<br>003039 - 00<br>Disney Character II      | Approve         | 80.00       | .00         |              |                |                       |        | Change Time Record<br>Comments<br>Leave Balance |

| Approved  |                                                        |                 |             |             |              |                |                       |        |                   |
|-----------|--------------------------------------------------------|-----------------|-------------|-------------|--------------|----------------|-----------------------|--------|-------------------|
| ID        | Name, Position and Title                               | Required Action | Total Hours | Total Units | Queue Status | Approve or FYI | Return for Correction | Cancel | Other Information |
| J00299543 | Dennis D. Menace<br>007229 - 00<br>Cartoon Character I |                 | 80.00       | .00         | Approved     |                |                       |        | Leave Balances    |

| rror      |                                                             |             |             |                         |  |  |  |
|-----------|-------------------------------------------------------------|-------------|-------------|-------------------------|--|--|--|
| ID        | Name, Position and Title                                    | Total Hours | Total Units | Other Information       |  |  |  |
| J00212319 | Sylvester D. Cat<br>008879 - 00<br>Looney Tune Character IV | .00         | .00         | Leave Balance<br>Errors |  |  |  |

| Returned for Correction |                                                          |             |             |                   |  |  |  |  |
|-------------------------|----------------------------------------------------------|-------------|-------------|-------------------|--|--|--|--|
| ID                      | Name, Position and Title                                 | Total Hours | Total Units | Other Information |  |  |  |  |
| J00566342               | Wiley Coyote                                             | 40.00       | 00          | Leave Balances    |  |  |  |  |
|                         | Looney Tune Character I                                  | 40.00       |             |                   |  |  |  |  |
| 300546073               | Marvin D. Martian<br>004989 - 00<br>Cartoon Character II | 80.00       | .00         | Leave Balances    |  |  |  |  |

| In Progress |                          |             |             |        |                   |  |  |  |
|-------------|--------------------------|-------------|-------------|--------|-------------------|--|--|--|
| ID          | Name, Position and Title | Total Hours | Total Units | Cancel | Other Information |  |  |  |
| J00168813   | Tweety Bird              |             |             |        | Leave Balances    |  |  |  |
|             | 007558 - 00              | 32.00       | .00         |        |                   |  |  |  |
|             | Looney Toon Character II |             |             |        |                   |  |  |  |

| Not Started |                           |                   |  |  |  |  |  |
|-------------|---------------------------|-------------------|--|--|--|--|--|
| ID          | Name, Position and Title  | Other Information |  |  |  |  |  |
| 300229543   | Atom Ant<br>007557 - 00   |                   |  |  |  |  |  |
|             | Cartoon Character II      |                   |  |  |  |  |  |
| 300508663   | Daffy Duck<br>666005 - 00 |                   |  |  |  |  |  |
|             | Student Assistant         |                   |  |  |  |  |  |

| E la | E al la | Vinnes | E au canaide a a | Teele |      |
|------|---------|--------|------------------|-------|------|
| rile | Ealt    | VIEW   | ravontes         | 10015 | neip |

COA: U, University of South Alabama Department: 172400, Payroll Accounting Pay Period: Jan 10, 2016 to Jan 23, 2016 Act as Proxy: Not Applicable

Selecting an employee for review:

Pay Period Time Entry Status: Open until Jan 31, 2016, 01:00 PM

Select All, Approve or FYI Reset Save Change Selection

Click directly on the employee's name, highlighted in blue. The selection will access the employee's time sheet.

| Pending   | Pending                                                 |                 |             |             |              |                |                       |        |                                                 |
|-----------|---------------------------------------------------------|-----------------|-------------|-------------|--------------|----------------|-----------------------|--------|-------------------------------------------------|
| ID        | Name, Position and Title                                | Required Action | Total Hours | Total Units | Queue Status | Approve or FYI | Return for Correction | Cancel | Other Information                               |
| J00430859 | Bugs Bunny<br>003033 - 01<br>Main Looney Tune Character | Approve         | 80.00       | .00         |              |                |                       |        | Change Time Record<br>Leave Balance             |
| J00083323 | Minnie Mouse<br>003039 - 00<br>Disney Character II      | Approve         | 80.00       | .00         |              |                |                       |        | Change Time Record<br>Comments<br>Leave Balance |

| Approved  |                                                        |                 |             |             |              |                |                       |        |                   |
|-----------|--------------------------------------------------------|-----------------|-------------|-------------|--------------|----------------|-----------------------|--------|-------------------|
| ID        | Name, Position and Title                               | Required Action | Total Hours | Total Units | Queue Status | Approve or FYI | Return for Correction | Cancel | Other Information |
| J00299543 | Dennis D. Menace<br>007229 - 00<br>Cartoon Character I |                 | 80.00       | .00         | Approved     |                |                       |        | Leave Balances    |

| ror       |                                                             |             |             |                         |  |  |  |
|-----------|-------------------------------------------------------------|-------------|-------------|-------------------------|--|--|--|
| ID        | Name, Position and Title                                    | Total Hours | Total Units | Other Information       |  |  |  |
| J00212319 | Sylvester D. Cat<br>008879 - 00<br>Looney Tune Character IV | .00         | .00         | Leave Balance<br>Errors |  |  |  |

| Returned for Correction |                                                          |             |             |                   |  |  |  |  |
|-------------------------|----------------------------------------------------------|-------------|-------------|-------------------|--|--|--|--|
| ID                      | Name, Position and Title                                 | Total Hours | Total Units | Other Information |  |  |  |  |
| J00566342               | Wiley Coyote<br>007515 - 00<br>Looney Tune Character I   | 40.00       | .00         | Leave Balances    |  |  |  |  |
| 300546073               | Marvin D. Martian<br>004989 - 00<br>Cartoon Character II | 80.00       | .00         | Leave Balances    |  |  |  |  |

| In Progress |                          |             |             |        |                   |  |  |  |
|-------------|--------------------------|-------------|-------------|--------|-------------------|--|--|--|
| ID          | Name, Position and Title | Total Hours | Total Units | Cancel | Other Information |  |  |  |
| J00168813   | Tweety Bird              | 22.00       |             |        | Leave Balances    |  |  |  |
|             | 007558 - 00              | 32.00       | .00         |        |                   |  |  |  |
|             | Looney Toon Character II |             |             |        |                   |  |  |  |

| Not Started |                          |                   |
|-------------|--------------------------|-------------------|
| ID          | Name, Position and Title | Other Information |
| J00229543   | Atom Ant                 |                   |
|             | 007557 - 00              |                   |
|             | Cartoon Character II     |                   |
| J00508663   | Daffy Duck               |                   |
|             | 666005 - 00              |                   |
|             | Student Assistant        |                   |

#### Search

Employee Details

The employee's time sheet is available for review, action as necessary, and also displays the current status.

SITE MAP HELP EXIT

Select Next or Previous to access another employee.

Go

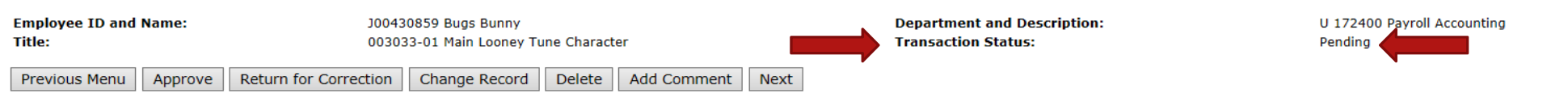

Routing Queue | Account Distribution

| Time She       | eet   |                   |                |                |                             |                             |                              |                               |                               |                             |                               |                 |                             |                             |                              |                               |                               |                             |                               |                 |
|----------------|-------|-------------------|----------------|----------------|-----------------------------|-----------------------------|------------------------------|-------------------------------|-------------------------------|-----------------------------|-------------------------------|-----------------|-----------------------------|-----------------------------|------------------------------|-------------------------------|-------------------------------|-----------------------------|-------------------------------|-----------------|
| Earnings       | Shift | t Special<br>Rate | Total<br>Hours | Total<br>Units | Sunday ,<br>Jan 10,<br>2016 | Monday ,<br>Jan 11,<br>2016 | Tuesday ,<br>Jan 12,<br>2016 | Wednesday,<br>Jan 13,<br>2016 | Thursday ,<br>Jan 14,<br>2016 | Friday ,<br>Jan 15,<br>2016 | Saturday ,<br>Jan 16,<br>2016 | Week 1<br>Hours | Sunday ,<br>Jan 17,<br>2016 | Monday ,<br>Jan 18,<br>2016 | Tuesday ,<br>Jan 19,<br>2016 | Wednesday,<br>Jan 20,<br>2016 | Thursday ,<br>Jan 21,<br>2016 | Friday ,<br>Jan 22,<br>2016 | Saturday ,<br>Jan 23,<br>2016 | Week 2<br>Hours |
| Regular<br>Pay | 1     |                   | 32             | 2              |                             |                             |                              |                               |                               |                             |                               | C               | )                           |                             | :                            | 8 8                           | ε ε                           | 3 8                         | 3                             | 32              |
| Vacation       | 1     |                   | 40             | )              |                             | 8                           | 3 8                          | 3 6                           | 3 8                           | в 1                         | 3                             | 40              |                             |                             |                              |                               |                               |                             |                               | 0               |
| Holiday<br>Pay | 1     |                   | 8              | 3              |                             |                             |                              |                               |                               |                             |                               | C               | )                           | 8                           |                              |                               |                               |                             |                               | 8               |
| Total Hou      | rs:   |                   | 80             | )              |                             | 8                           | 3 8                          | 3 8                           | 3 8                           | в                           | 3                             | 40              | )                           | 8                           |                              | 8 8                           | ε ε                           | 3 8                         | 3                             | 40              |
| Total Unit     | 5:    |                   |                | (              | D                           |                             |                              |                               |                               |                             |                               |                 |                             |                             |                              |                               |                               |                             |                               |                 |

| Routing Queue   |                                  |
|-----------------|----------------------------------|
| Name            | Action and Date                  |
| Bugs Bunny      | Originated Jan 28, 2016 02:17 pm |
| Bugs Bunny      | Submitted Jan 28, 2016 02:38 pm  |
| Daisy Duck      | Pending                          |
| Foghorn Leghorn | In the Queue                     |
| Winnie D. Pooh  | In the Queue                     |

| Pay Period Effective Date | Percent | Index | Fund   | Organization | Account | Program | Activity | Location | Project Type | Cost Type |
|---------------------------|---------|-------|--------|--------------|---------|---------|----------|----------|--------------|-----------|
| Jan 10, 2016              | 100.00  |       | 110000 | 172400       | 610400  | 4600    |          |          |              |           |
|                           |         |       |        |              |         |         |          |          |              |           |

| Previous Menu | Approve | Return for Correction | Change Record | Delete | Add Comment | Next |
|---------------|---------|-----------------------|---------------|--------|-------------|------|
|---------------|---------|-----------------------|---------------|--------|-------------|------|

| File Edit View Favorites Tools Help                 |                                                          |                                                    |                                        |
|-----------------------------------------------------|----------------------------------------------------------|----------------------------------------------------|----------------------------------------|
| Search Go                                           |                                                          |                                                    | SITE MAP HELP EXIT                     |
| Employee Details                                    | <b>REVIEW OF ACTION BUTTONS</b>                          | <u>FOLLOW</u>                                      |                                        |
| Select Next or Previous to access another employee. | Note that action buttons available                       | are dependent upon a time sh                       | neet's status.                         |
| Employee ID and Name: J0<br>Title: 00               | 0430859 Bugs Bunny<br>3033-01 Main Looney Tune Character | Department and Description:<br>Transaction Status: | U 172400 Payroll Accounting<br>Pending |
| Previous Menu Approve Return for Correctio          | Change Record Delete Add Comment Next                    |                                                    |                                        |

Routing Queue | Account Distribution

| Time She       | eet   |          |       |       |                 |                 |                 |                 |                 |                 |                 |        |                 |                 |                 |                 |                 |                 |                 |        |
|----------------|-------|----------|-------|-------|-----------------|-----------------|-----------------|-----------------|-----------------|-----------------|-----------------|--------|-----------------|-----------------|-----------------|-----------------|-----------------|-----------------|-----------------|--------|
| Earnings       | Shift | tSpecial | Total | Total | Sunday ,        | Monday ,        | Tuesday ,       | Wednesday,      | Thursday ,      | Friday ,        | Saturday ,      | Week 1 | Sunday ,        | Monday ,        | Tuesday ,       | Wednesday,      | Thursday ,      | Friday ,        | Saturday ,      | Week 2 |
|                |       | Rate     | Hours | Units | Jan 10,<br>2016 | Jan 11,<br>2016 | Jan 12,<br>2016 | Jan 13,<br>2016 | Jan 14,<br>2016 | Jan 15,<br>2016 | Jan 16,<br>2016 | Hours  | Jan 17,<br>2016 | Jan 18,<br>2016 | Jan 19,<br>2016 | Jan 20,<br>2016 | Jan 21,<br>2016 | Jan 22,<br>2016 | Jan 23,<br>2016 | Hours  |
| Regular<br>Pay | 1     |          | 32    | 2     |                 |                 |                 |                 |                 |                 |                 | C      | )               |                 | 8               | 8               |                 | в               | в               | 32     |
| Vacation       | 1     |          | 40    |       |                 | 8               | 3 8             | 3 8             | 8               | 8               |                 | 40     |                 |                 |                 |                 |                 |                 |                 | 0      |
| Holiday<br>Pay | 1     |          | 8     | 3     |                 |                 |                 |                 |                 |                 |                 | C      |                 | 8               |                 |                 |                 |                 |                 | 8      |
| Total Hou      | irs:  |          | 80    |       |                 | 8               | 3 4             | 3 8             | 8               | 8               |                 | 40     | )               | 8               | 8               | 8               | : 8             | в 1             | в               | 40     |
| Total Uni      | ts:   |          |       | C     | )               |                 |                 |                 |                 |                 |                 |        |                 |                 |                 |                 |                 |                 |                 |        |

| Routing Queue   |                                  |
|-----------------|----------------------------------|
| Name            | Action and Date                  |
| Bugs Bunny      | Originated Jan 28, 2016 02:17 pm |
| Bugs Bunny      | Submitted Jan 28, 2016 02:38 pm  |
| Daisy Duck      | Pending                          |
| Foghorn Leghorn | In the Queue                     |
| Winnie D. Pooh  | In the Queue                     |
|                 |                                  |

| Pay Period Effective Date | Percent | Index | Fund   | Organization | Account | Program | Activity | Location | Project Type | Cost Type |
|---------------------------|---------|-------|--------|--------------|---------|---------|----------|----------|--------------|-----------|
| Jan 10, 2016              |         |       | 110000 | 172400       | 610400  | 4600    |          |          |              |           |
|                           | 100.00  |       |        |              |         |         |          |          |              |           |
|                           |         |       |        |              |         |         |          |          |              |           |
|                           |         |       |        |              |         |         |          |          |              |           |

| Previous Menu | Approve | Return for Correction | Change Record | Delete | Add Comment | Next |
|---------------|---------|-----------------------|---------------|--------|-------------|------|
|---------------|---------|-----------------------|---------------|--------|-------------|------|

| File Edit                   | View                                                                                                    | Favorites | Tools Hel | lp    |                 |                 |                 |                 |                 | -               |                 |        |                 |                 |                 |                 |                 |                 |                 |           |
|-----------------------------|----------------------------------------------------------------------------------------------------|-----------|-----------|-------|-----------------|-----------------|-----------------|-----------------|-----------------|-----------------|-----------------|--------|-----------------|-----------------|-----------------|-----------------|-----------------|-----------------|-----------------|-----------|
| Search                      |                                                                                                    |           | Go        |       |                 |                 |                 |                 |                 |                 |                 |        |                 |                 |                 |                 |                 |                 | SITE MAP        | HELP EXIT |
| Emplo                       | mployee Details "Previous Menu" – To navigate back to previous menu.                                                                                                    |           |           |       |                 |                 |                 |                 |                 |                 |                 |        |                 |                 |                 |                 |                 |                 |                 |           |
| 👎 Select I                  | Felect Next or Previous to access another employee.                                                                                                    |           |           |       |                 |                 |                 |                 |                 |                 |                 |        |                 |                 |                 |                 |                 |                 |                 |           |
| Employee<br>Title:          | mployee ID and Name:     J00430859 Bugs Bunny     Department and Description:     U 172400 Payroll Accounting       itle:     03033-01 Main Looney Tune Character     Transaction Status:     Pending |           |           |       |                 |                 |                 |                 |                 |                 |                 |        |                 |                 |                 |                 |                 |                 |                 |           |
| Previous                    | Previous Menu Approve Return for Correction Change Record Delete Add Comment Next Routing Queue   Account Distribution                                                                                |           |           |       |                 |                 |                 |                 |                 |                 |                 |        |                 |                 |                 |                 |                 |                 |                 |           |
| <u>Time She</u><br>Earnings | eet<br>Shift                                                                                                    | Special   | Total     | Total | Sunday .        | Monday .        | Tuesday ,       | Wednesday.      | Thursday ,      | Friday ,        | Saturday .      | Week 1 | Sunday .        | Monday ,        | Tuesday ,       | Wednesday.      | Thursday ,      | Friday ,        | Saturday ,      | Week 2    |
|                             |                                                                                                    | Rate      | Hours     | Units | Jan 10,<br>2016 | Jan 11,<br>2016 | Jan 12,<br>2016 | Jan 13,<br>2016 | Jan 14,<br>2016 | Jan 15,<br>2016 | Jan 16,<br>2016 | Hours  | Jan 17,<br>2016 | Jan 18,<br>2016 | Jan 19,<br>2016 | Jan 20,<br>2016 | Jan 21,<br>2016 | Jan 22,<br>2016 | Jan 23,<br>2016 | Hours     |
| Regular<br>Pay              | 1                                                                                                    |           | 33        | 2     |                 |                 |                 |                 |                 |                 |                 | C      | )               |                 | 8               | 3 8             | 8               | 8 8             | 3               | 32        |
| Vacation                    | 1                                                                                                    |           | 40        | 0     |                 | ε               | ε ε             | 8               | 8               | β ε             | 3               | 40     |                 |                 |                 |                 |                 |                 |                 | 0         |
| Holiday<br>Pay              | 1                                                                                                    |           | 8         | 8     |                 |                 |                 |                 |                 |                 |                 | C      |                 | 8               |                 |                 |                 |                 |                 | 8         |

|              |    |   |   |   |   |     |     |   |    |   |     |     |   |   | 1 |   |
|--------------|----|---|---|---|---|-----|-----|---|----|---|-----|-----|---|---|---|---|
| Total Hours: | 80 |   | 8 | 8 | 8 | 8 8 | 3 8 | * | 40 | 8 | . 8 | 8 8 | 8 | 8 |   | 4 |
| Total Units: |    | C |   |   |   |     |     |   |    |   |     |     |   |   |   |   |
|              |    |   |   |   |   |     |     |   |    |   |     |     |   |   |   |   |

| Routing Queue   |                                  |
|-----------------|----------------------------------|
| Name            | Action and Date                  |
| Bugs Bunny      | Originated Jan 28, 2016 02:17 pm |
| Bugs Bunny      | Submitted Jan 28, 2016 02:38 pm  |
| Daisy Duck      | Pending                          |
| Foghorn Leghorn | In the Queue                     |
| Winnie D. Pooh  | In the Queue                     |

| Pay Period Effective Date | Percent | Index | Fund   | Organization | Account | Program | Activity | Location | Project Type | Cost Type |
|---------------------------|---------|-------|--------|--------------|---------|---------|----------|----------|--------------|-----------|
| Jan 10, 2016              |         |       | 110000 | 172400       | 610400  | 4600    |          |          |              |           |
|                           | 100.00  |       |        |              |         |         |          |          |              |           |
|                           |         |       |        |              |         |         |          |          |              |           |
|                           |         |       |        |              |         |         |          |          |              |           |
|                           |         |       |        |              |         |         |          |          |              |           |

| Previous Menu | Approve | Return for Correction | Change Record | Delete | Add Comment | Next |
|---------------|---------|-----------------------|---------------|--------|-------------|------|
|---------------|---------|-----------------------|---------------|--------|-------------|------|

| File Edit                      | View                                                                                                    | Favorites         | Tools Help     | )              |                             |                            |                              |                               |                               | -                           |                               |                 |                             |                             |                             |                               |                               |                             |                               |                 |
|--------------------------------|----------------------------------------------------------------------------------------------------|-------------------|----------------|----------------|-----------------------------|----------------------------|------------------------------|-------------------------------|-------------------------------|-----------------------------|-------------------------------|-----------------|-----------------------------|-----------------------------|-----------------------------|-------------------------------|-------------------------------|-----------------------------|-------------------------------|-----------------|
| Search                         |                                                                                                    |                   | Go             |                |                             |                            |                              |                               |                               |                             |                               |                 |                             |                             |                             |                               |                               |                             | SITE MAP                      | HELP EXIT       |
| Emplo                          | yee                                                                                                    | Details           | S              | " A            | ppro                        | ve" -                      | Click                        | k this k                      | outtor                        | n to a                      | appro                         | ove tl          | he tir                      | ne sh                       | eet.                        |                               |                               |                             |                               |                 |
| 🔜 Select N                     | lext o                                                                                                    | r Previous t      | o access an    | other emp      | oloyee.                     |                            |                              |                               |                               |                             |                               |                 |                             |                             |                             |                               |                               |                             |                               |                 |
| Employee<br>Title:<br>Previous | mployee ID and Name:     J00430859 Bugs Bunny     Department and Description:     U 172400 Payroll Accounting       "itle:     003033-01 Main Looney Tune Character     Transaction Status:     Pending |                   |                |                |                             |                            |                              |                               |                               |                             |                               |                 |                             |                             |                             |                               |                               |                             |                               |                 |
|                                | Routing Queue   Account Distribution                                                                                                    |                   |                |                |                             |                            |                              |                               |                               |                             |                               |                 |                             |                             |                             |                               |                               |                             |                               |                 |
| <u>Time She</u><br>Earnings    | eet<br>Shift                                                                                                    | t Special<br>Rate | Total<br>Hours | Total<br>Units | Sunday ,<br>Jan 10,<br>2016 | Monday,<br>Jan 11,<br>2016 | Tuesday ,<br>Jan 12,<br>2016 | Wednesday,<br>Jan 13,<br>2016 | Thursday ,<br>Jan 14,<br>2016 | Friday ,<br>Jan 15,<br>2016 | Saturday ,<br>Jan 16,<br>2016 | Week 1<br>Hours | Sunday ,<br>Jan 17,<br>2016 | Monday ,<br>Jan 18,<br>2016 | Tuesday,<br>Jan 19,<br>2016 | Wednesday,<br>Jan 20,<br>2016 | Thursday ,<br>Jan 21,<br>2016 | Friday ,<br>Jan 22,<br>2016 | Saturday ,<br>Jan 23,<br>2016 | Week 2<br>Hours |
| Regular<br>Pay                 | 1                                                                                                    |                   | 32             |                |                             |                            |                              |                               |                               |                             |                               | C               | )                           |                             | 8                           | 8                             | 8                             | <u>د د</u>                  | 3                             | 32              |
| Vacation                       | 1                                                                                                    |                   | 40             |                |                             | ε                          | ε ε                          | 8                             | 8                             | 6                           | 3                             | 40              | )                           |                             |                             |                               |                               |                             |                               | 0               |
| Holiday<br>Pay                 | 1                                                                                                    |                   | 8              |                |                             |                            |                              |                               |                               |                             |                               | C               | )                           | 8                           |                             |                               |                               |                             |                               | 8               |
| Total Hou                      | rs:                                                                                                    |                   | 80             |                |                             | 8                          | 8 8                          | 8                             | 8                             | 8                           | 3                             | 40              | )                           | 8                           | 8                           | 8                             | 8                             | 8 8                         | 3                             | 40              |
| Total Unit                     | 5:                                                                                                    |                   |                | 0              |                             |                            |                              |                               |                               |                             |                               |                 |                             |                             |                             |                               |                               |                             |                               |                 |
| L                              |                                                                                                    |                   | 1              | 1              | 1                           | 1                          | 1                            | <u> </u>                      | 1                             | <u>I</u>                    | 1                             | 1               | 1                           | 1                           | <u> </u>                    |                               | 1                             | 1                           |                               |                 |

| Routing Queue   |                                  |
|-----------------|----------------------------------|
| Name            | Action and Date                  |
| Bugs Bunny      | Originated Jan 28, 2016 02:17 pm |
| Bugs Bunny      | Submitted Jan 28, 2016 02:38 pm  |
| Daisy Duck      | Pending                          |
| Foghorn Leghorn | In the Queue                     |
| Winnie D. Pooh  | In the Queue                     |

| Pay Period Effective Date | Percent | Index | Fund   | Organization | Account | Program | Activity | Location | Project Type | Cost Type |
|---------------------------|---------|-------|--------|--------------|---------|---------|----------|----------|--------------|-----------|
| Jan 10, 2016              |         |       | 110000 | 172400       | 610400  | 4600    |          |          |              |           |
|                           | 100.00  |       |        |              |         |         |          |          |              |           |
|                           |         |       |        |              |         |         |          |          |              |           |
|                           |         |       |        |              |         |         |          |          |              |           |
|                           |         |       |        |              |         |         |          |          |              |           |

| Previous Menu | Approve | Return for Correction | Change Record | Delete | Add Comment | Next |
|---------------|---------|-----------------------|---------------|--------|-------------|------|
|---------------|---------|-----------------------|---------------|--------|-------------|------|

| File Edit View Favorites Tools Hel |                                                                                   |                    |
|------------------------------------|-----------------------------------------------------------------------------------|--------------------|
| Search Go                          |                                                                                   | SITE MAP HELP EXIT |
| Frankrige Dataila                  | "Return for Correction" – This button will return the time sheet to the employee. |                    |
| Employee Details                   | Add a comment, if necessary, to the time sheet before returning.                  |                    |
|                                    |                                                                                   |                    |

| Employee<br>Title: | ID a  | and Name: J00430859 Bugs Bunny<br>003033-01 Main Looney Tune Character |                |                                                                                                    |                             |                             |                              |                               |                               |                             | Department and Description:<br>Transaction Status: |                 |                             |                             |                              | U 172<br>Pendir               | U 172400 Payroll Accounting<br>Pending |                             |                               |                 |
|--------------------|-------|------------------------------------------------------------------------|----------------|----------------------------------------------------------------------------------------------------|-----------------------------|-----------------------------|------------------------------|-------------------------------|-------------------------------|-----------------------------|----------------------------------------------------|-----------------|-----------------------------|-----------------------------|------------------------------|-------------------------------|----------------------------------------|-----------------------------|-------------------------------|-----------------|
| Previous           | Men   | u Appro                                                                | ove Ret        | turn for C                                                                                                    | Correction                  | Change Re                   | cord De                      | lete Add C                    | omment                        | Next                        |                                                    |                 |                             |                             |                              |                               |                                        |                             |                               |                 |
| Time She           | et    |                                                                        |                | Routing Queue   Account Distribution          al       Total       Sunday ,       Monday ,       Tuesday ,       Wednesday ,       Thursday ,       Friday ,       Week 1       Sunday ,       Monday ,       Tuesday ,       Thursday ,       Friday ,       Week 2 |                             |                             |                              |                               |                               |                             |                                                    |                 |                             |                             |                              |                               |                                        |                             |                               |                 |
| Earnings           | Shift | Special<br>Rate                                                        | Total<br>Hours | Total<br>Units                                                                                                    | Sunday ,<br>Jan 10,<br>2016 | Monday ,<br>Jan 11,<br>2016 | Tuesday ,<br>Jan 12,<br>2016 | Wednesday,<br>Jan 13,<br>2016 | Thursday ,<br>Jan 14,<br>2016 | Friday ,<br>Jan 15,<br>2016 | Saturday ,<br>Jan 16,<br>2016                      | Week 1<br>Hours | Sunday ,<br>Jan 17,<br>2016 | Monday ,<br>Jan 18,<br>2016 | Tuesday ,<br>Jan 19,<br>2016 | Wednesday,<br>Jan 20,<br>2016 | Thursday ,<br>Jan 21,<br>2016          | Friday ,<br>Jan 22,<br>2016 | Saturday ,<br>Jan 23,<br>2016 | Week 2<br>Hours |
| Regular<br>Pay     | 1     |                                                                        | 32             | 2                                                                                                    |                             |                             |                              |                               |                               |                             |                                                    | C               | D                           |                             | 8                            | 8                             | 6                                      | 3 8                         | 3                             | 3               |
| Vacation           | 1     |                                                                        | 40             | D                                                                                                    |                             | 8                           |                              | в                             | 3                             | 8 8                         | 3                                                  | 40              | D .                         |                             |                              |                               |                                        |                             |                               |                 |
| Holiday<br>Pay     | 1     |                                                                        | ٤              | 3                                                                                                    |                             |                             |                              |                               |                               |                             |                                                    | C               | D                           | 8                           |                              |                               |                                        |                             |                               |                 |
| Total Hour         | s:    |                                                                        | 80             | D                                                                                                    |                             | 8                           |                              | в                             | 3                             | 8 8                         | 3                                                  | 40              | D                           | 8                           | 8                            | 8                             | 6                                      | 3 8                         | 3                             | 4               |
| Total Unit         | 5:    |                                                                        |                |                                                                                                    |                             |                             |                              |                               |                               |                             |                                                    |                 |                             |                             |                              |                               |                                        |                             |                               | •               |

| Routing Queue   |                                  |  |
|-----------------|----------------------------------|--|
| Name            | Action and Date                  |  |
| Bugs Bunny      | Originated Jan 28, 2016 02:17 pm |  |
| Bugs Bunny      | Submitted Jan 28, 2016 02:38 pm  |  |
| Daisy Duck      | Pending                          |  |
| Foghorn Leghorn | In the Queue                     |  |
| Winnie D. Pooh  | In the Queue                     |  |
|                 |                                  |  |

#### Account Distribution Default Data

| Pay Period Effective Date | Percent | Index | Fund   | Organization | Account | Program | Activity | Location | Project Type | Cost Type |
|---------------------------|---------|-------|--------|--------------|---------|---------|----------|----------|--------------|-----------|
| Jan 10, 2016              | 100.00  | )     | 110000 | 172400       | 610400  | 4600    |          |          |              |           |
|                           | ,<br>,  |       |        |              | •       | •       |          |          |              | ·         |

| Previous Menu | Approve | Return for Correction | Change Record | Delete | Add Comment | Next |
|---------------|---------|-----------------------|---------------|--------|-------------|------|
|---------------|---------|-----------------------|---------------|--------|-------------|------|

0

| File Edit View Favorites Tools H  | elo .                                             |                                                                   |                             | _  |
|-----------------------------------|---------------------------------------------------|-------------------------------------------------------------------|-----------------------------|----|
| Search Go<br>Employee Details     | "Change Record" – Give<br>the time sheet as shown | es the supervisor the ability to change<br>on the following page. | time entered on             | IT |
| Select Next or Previous to access | another employee.                                 |                                                                   |                             |    |
| Employee ID and Name:             | J00430859 Bugs Bunny                              | Department and Description:                                       | U 172400 Payroll Accounting |    |

Transaction Status:

Pending

| Previous        | Men   | J Appro         | ove Re         | eturn for (    | Correction                  | Change Re                   | ecord Del                    | ete Add C                     | omment                        | Next                        |                               |                 |                             |                             |                              |                               |                               |                             |                               |                 |
|-----------------|-------|-----------------|----------------|----------------|-----------------------------|-----------------------------|------------------------------|-------------------------------|-------------------------------|-----------------------------|-------------------------------|-----------------|-----------------------------|-----------------------------|------------------------------|-------------------------------|-------------------------------|-----------------------------|-------------------------------|-----------------|
|                 |       |                 |                |                |                             | 1                           |                              |                               | Roi                           | iting Queue                 | Account Dist                  | ribution        |                             |                             |                              |                               |                               |                             |                               |                 |
| <u>Time She</u> | et    |                 |                | _              | _                           |                             |                              |                               |                               |                             |                               |                 |                             |                             |                              |                               |                               |                             |                               |                 |
| Earnings        | Shift | Special<br>Rate | Total<br>Hours | Total<br>Units | Sunday ,<br>Jan 10,<br>2016 | Monday ,<br>Jan 11,<br>2016 | Tuesday ,<br>Jan 12,<br>2016 | Wednesday,<br>Jan 13,<br>2016 | Thursday ,<br>Jan 14,<br>2016 | Friday ,<br>Jan 15,<br>2016 | Saturday ,<br>Jan 16,<br>2016 | Week 1<br>Hours | Sunday ,<br>Jan 17,<br>2016 | Monday ,<br>Jan 18,<br>2016 | Tuesday ,<br>Jan 19,<br>2016 | Wednesday,<br>Jan 20,<br>2016 | Thursday ,<br>Jan 21,<br>2016 | Friday ,<br>Jan 22,<br>2016 | Saturday ,<br>Jan 23,<br>2016 | Week 2<br>Hours |
| Regular<br>Pay  | 1     |                 | 3              | 32             |                             |                             |                              |                               |                               |                             |                               | C               | )                           |                             |                              | 8 1                           | 3 8                           | 3 8                         | 3                             | 32              |
| Vacation        | 1     |                 | 4              | +0             |                             | 8                           | 3 8                          | 3 8                           | 3                             | 8 8                         | 3                             | 40              |                             |                             |                              |                               |                               |                             |                               | c               |
| Holiday<br>Pay  | 1     |                 |                | 8              |                             |                             |                              |                               |                               |                             |                               | C               |                             | 8                           | 8                            |                               |                               |                             |                               | 8               |
| Total Hou       | rs:   | 1               | ٤              | 30             |                             | 8                           | 3 8                          | 3 8                           | 3                             | 8 8                         | 3                             | 40              |                             | 8                           | 8                            | 8 1                           | 3 8                           | 3 8                         | 3                             | 40              |
| Total Unit      | 5:    |                 |                |                | 0                           |                             |                              |                               |                               |                             |                               |                 |                             |                             |                              |                               |                               |                             |                               | •               |

| Routing Queue   |                                  |
|-----------------|----------------------------------|
| Name            | Action and Date                  |
| Bugs Bunny      | Originated Jan 28, 2016 02:17 pm |
| Bugs Bunny      | Submitted Jan 28, 2016 02:38 pm  |
| Daisy Duck      | Pending                          |
| Foghorn Leghorn | In the Queue                     |
| Winnie D. Pooh  | In the Queue                     |
|                 |                                  |

#### Account Distribution Default Data

Title:

| cent pind | dex Fund | na p   | Organization | Account              | Program                     | Activity                                                         | Location                                                         | Project Type                                                                   | Cost Type                                                                                                    |
|-----------|----------|--------|--------------|----------------------|-----------------------------|------------------------------------------------------------------|------------------------------------------------------------------|--------------------------------------------------------------------------------|----------------------------------------------------------------------------------------------------|
|           | 1100     | 0000 1 | 172400       | 610400               | 4600                        |                                                                  |                                                                  |                                                                                |                                                                                                    |
| 100.00    |          |        |              |                      |                             |                                                                  |                                                                  |                                                                                |                                                                                                    |
|           |          |        |              |                      |                             |                                                                  |                                                                  |                                                                                |                                                                                                    |
|           |          |        |              |                      |                             |                                                                  |                                                                  |                                                                                |                                                                                                    |
|           | 100.00   | 100.00 | 100.00       | 100.00 110000 172400 | 100.00 110000 172400 610400 | 100.00         110000         172400         610400         4600 | 100.00         110000         172400         610400         4600 | 100.00         110000         172400         610400         4600         10000 | 100.00         110000         172400         610400         4600         10000         10000         10000         10000         10000         10000         10000         10000         10000         10000         10000         10000         10000         10000         10000         10000         10000         10000         10000         10000         10000         10000         10000         10000         10000         10000         10000         10000         10000         10000         10000         10000         10000         10000         10000         10000         10000         10000         10000         10000         10000         10000         10000         10000         10000         10000         10000         10000         10000         10000         10000         10000         10000         10000         10000         10000         10000         10000         10000         10000         10000         10000         10000         10000         10000         10000         10000         10000         10000         10000         10000         10000         10000         10000         10000         10000         10000         10000         10000         10000         10000         10000         10000 |

| Previous Menu | Approve | Return for Correction | Change Record | Delete | Add Comment | Next |
|---------------|---------|-----------------------|---------------|--------|-------------|------|
|---------------|---------|-----------------------|---------------|--------|-------------|------|

003033-01 Main Looney Tune Character

Time Sheet

Title and Number:

Time Sheet Period: Submit By Date:

Department and Number:

Name:

\*\* Account Distribution adjusted on this day.

# Access any earnings category and day by clicking directly on the blue link as

applicable.

Bugs Bunny Main Looney Tune Character -- 003033-01 Payroll Accounting -- 172400 Jan 10, 2016 to Jan 23, 2016 Jan 31, 2016 by 01:00 PM

| Earning                      | Shift | Default<br>Hours or Units | Total<br>Hours | Total<br>Units | Sunday<br>Jan 10, 2016 | Monday<br>Jan 11, 2016 | Tuesday<br>Jan 12, 2016 | Wednesday<br>Jan 13, 2016 | Thursday<br>Jan 14, 2016 | Friday<br>Jan 15, 2016 | Saturday<br>Jan 16, 2016 |
|------------------------------|-------|---------------------------|----------------|----------------|------------------------|------------------------|-------------------------|---------------------------|--------------------------|------------------------|--------------------------|
| Regular Pay                  | 1     | 0                         | 32             |                | Enter Hours            | Enter Hours            | Enter Hours             | Enter Hours               | Enter Hours              | Enter Hours            | Enter Hours              |
| Overtime at Time and a Half  | 1     | o                         | 0              |                | Enter Hours            | Enter Hours            | Enter Hours             | Enter Hours               | Enter Hours              | Enter Hours            | Enter Hours              |
| Overtime at Regular Rate     | 1     | a                         | 0              |                | Enter Hours            | Enter Hours            | Enter Hours             | Enter Hours               | Enter Hours              | Enter Hours            | Enter Hours              |
| Vacation                     | 1     | a                         | 40             |                | Enter Hours            | 8                      | 8                       | 8                         | 8                        | 8                      | Enter Hours              |
| Personal Sick                | 1     | 0                         | 0              |                | Enter Hours            | Enter Hours            | Enter Hours             | Enter Hours               | Enter Hours              | Enter Hours            | Enter Hours              |
| Family Member Sick           | 1     | o                         | 0              |                | Enter Hours            | Enter Hours            | Enter Hours             | Enter Hours               | Enter Hours              | Enter Hours            | Enter Hours              |
| Holiday Pay                  | 1     | o                         | ) 8            |                | Enter Hours            | Enter Hours            | Enter Hours             | Enter Hours               | Enter Hours              | Enter Hours            | Enter Hours              |
| Other (Call, FML, Jury, etc) | 1     | O                         | 0              |                | Enter Hours            | Enter Hours            | Enter Hours             | Enter Hours               | Enter Hours              | Enter Hours            | Enter Hours              |
| Unpaid Sick                  | 1     | o                         | 0              |                | Enter Hours            | Enter Hours            | Enter Hours             | Enter Hours               | Enter Hours              | Enter Hours            | Enter Hours              |
| Unpaid Family Medical Leave  | 1     | o                         | 0              |                | Enter Hours            | Enter Hours            | Enter Hours             | Enter Hours               | Enter Hours              | Enter Hours            | Enter Hours              |
| Other Administrative Leave   | 1     | a                         | 0              |                | Enter Hours            | Enter Hours            | Enter Hours             | Enter Hours               | Enter Hours              | Enter Hours            | Enter Hours              |
| Unpaid Personal Leave        | 1     | O                         | 0 0            |                | Enter Hours            | Enter Hours            | Enter Hours             | Enter Hours               | Enter Hours              | Enter Hours            | Enter Hours              |
| Court Appearance             | 1     | o                         | 0              |                | Enter Hours            | Enter Hours            | Enter Hours             | Enter Hours               | Enter Hours              | Enter Hours            | Enter Hours              |
| Military Leave               | 1     | O                         | 0              |                | Enter Hours            | Enter Hours            | Enter Hours             | Enter Hours               | Enter Hours              | Enter Hours            | Enter Hours              |
| Jury Duty                    | 1     | o                         | 0              |                | Enter Hours            | Enter Hours            | Enter Hours             | Enter Hours               | Enter Hours              | Enter Hours            | Enter Hours              |
| Death in Family              | 1     | o                         | 0 0            |                | Enter Hours            | Enter Hours            | Enter Hours             | Enter Hours               | Enter Hours              | Enter Hours            | Enter Hours              |
| On-Call Pay @ 1.75           | 1     | o                         | 0              |                | Enter Hours            | Enter Hours            | Enter Hours             | Enter Hours               | Enter Hours              | Enter Hours            | Enter Hours              |
| Family Medical Leave Sick    | 1     | O                         | 0              |                | Enter Hours            | Enter Hours            | Enter Hours             | Enter Hours               | Enter Hours              | Enter Hours            | Enter Hours              |

| File Edit View Favorites Tools Help |                                                                               |                    |
|-------------------------------------|-------------------------------------------------------------------------------|--------------------|
| Search Go                           |                                                                               | SITE MAP HELP EXIT |
|                                     | "Delete" – This button will initiate a dialogue box to confirm deletion. Once |                    |
| Employee Details                    | deleted, the employee's time sheet will be back to a "Not Started" status.    |                    |

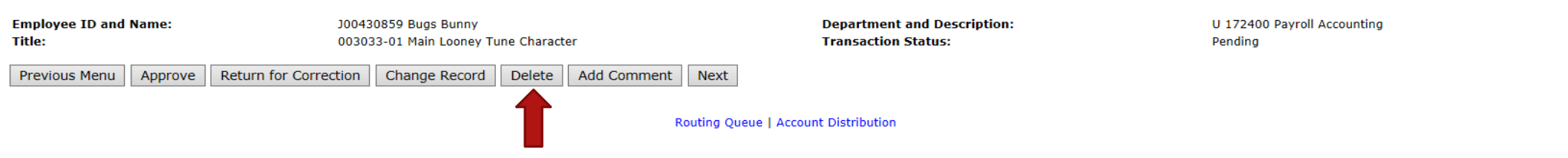

| T | i | I | 1 | 1 | e | S | h | e | e | t |  |
|---|---|---|---|---|---|---|---|---|---|---|--|
|   |   |   |   |   |   |   |   |   |   |   |  |

| Earnings       | Shift | Special<br>Rate | Total<br>Hours | Total<br>Units | Sunday ,<br>Jan 10,<br>2016 | Monday ,<br>Jan 11,<br>2016 | Tuesday ,<br>Jan 12,<br>2016 | Wednesday,<br>Jan 13,<br>2016 | Thursday ,<br>Jan 14,<br>2016 | Friday ,<br>Jan 15,<br>2016 | Saturday ,<br>Jan 16,<br>2016 | Week 1<br>Hours | Sunday ,<br>Jan 17,<br>2016 | Monday ,<br>Jan 18,<br>2016 | Tuesday ,<br>Jan 19,<br>2016 | Wednesday,<br>Jan 20,<br>2016 | Thursday ,<br>Jan 21,<br>2016 | Friday ,<br>Jan 22,<br>2016 | Saturday ,<br>Jan 23,<br>2016 | Week 2<br>Hours |
|----------------|-------|-----------------|----------------|----------------|-----------------------------|-----------------------------|------------------------------|-------------------------------|-------------------------------|-----------------------------|-------------------------------|-----------------|-----------------------------|-----------------------------|------------------------------|-------------------------------|-------------------------------|-----------------------------|-------------------------------|-----------------|
| Regular<br>Pay | 1     |                 | 32             |                |                             |                             |                              |                               |                               |                             |                               | 0               |                             |                             | 8                            | 8                             | 8                             | 8                           |                               | 32              |
| Vacation       | 1     |                 | 40             |                |                             | 8                           | 8                            | 8                             | 8                             | 8                           |                               | 40              |                             |                             |                              |                               |                               |                             |                               | 0               |
| Holiday<br>Pay | 1     |                 | 8              |                |                             |                             |                              |                               |                               |                             |                               | 0               |                             | 8                           |                              |                               |                               |                             |                               | 8               |
| Total Hou      | rs:   |                 | 80             |                |                             | 8                           | 8                            | 8                             | 8                             | 8                           |                               | 40              |                             | 8                           | 8                            | 8                             | 8                             | 8                           |                               | 40              |
| Total Unit     | 5:    |                 |                | 0              |                             |                             |                              |                               |                               |                             |                               |                 |                             |                             |                              |                               |                               |                             |                               | ,               |

| Routing Queue   |                                  |
|-----------------|----------------------------------|
| Name            | Action and Date                  |
| Bugs Bunny      | Originated Jan 28, 2016 02:17 pm |
| Bugs Bunny      | Submitted Jan 28, 2016 02:38 pm  |
| Daisy Duck      | Pending                          |
| Foghorn Leghorn | In the Queue                     |
| Winnie D. Pooh  | In the Queue                     |

| Pay Period Effective Date | Percent | Index | Fund   | Organization | Account | Program | Activity | Location | Project Type | Cost Type |
|---------------------------|---------|-------|--------|--------------|---------|---------|----------|----------|--------------|-----------|
| Jan 10, 2016              | 100.00  |       | 110000 | 172400       | 610400  | 4600    |          |          |              |           |
|                           |         |       |        |              |         |         |          |          |              |           |

| Previous Menu | Approve | Return for Correction | Change Record | Delete | Add Comment | Next |
|---------------|---------|-----------------------|---------------|--------|-------------|------|
|---------------|---------|-----------------------|---------------|--------|-------------|------|

| File Edit View Favorites Tools Help |                                                                                                    |                    |
|-------------------------------------|----------------------------------------------------------------------------------------------------|--------------------|
| Search Go<br>Employee Details       | "Add Comment" – Free form field to add comments, which becomes a permanent record with the time sheet. | SITE MAP HELP EXIT |

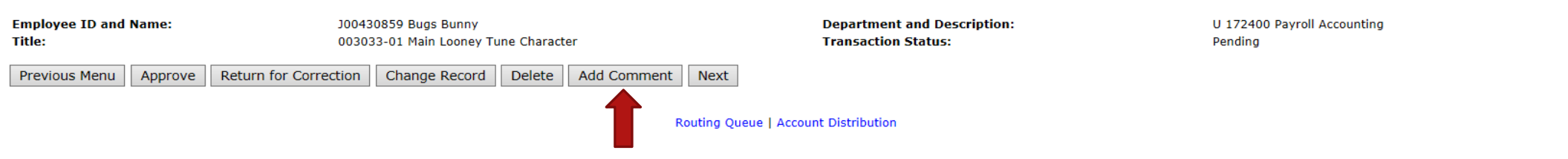

Time Sheet

| Earnings       | Shift | Special<br>Rate | Total<br>Hours | Total<br>Units | Sunday ,<br>Jan 10,<br>2016 | Monday ,<br>Jan 11,<br>2016 | Tuesday ,<br>Jan 12,<br>2016 | Wednesday,<br>Jan 13,<br>2016 | Thursday ,<br>Jan 14,<br>2016 | Friday ,<br>Jan 15,<br>2016 | Saturday ,<br>Jan 16,<br>2016 | Week 1<br>Hours | Sunday ,<br>Jan 17,<br>2016 | Monday ,<br>Jan 18,<br>2016 | Tuesday ,<br>Jan 19,<br>2016 | Wednesday,<br>Jan 20,<br>2016 | Thursday ,<br>Jan 21,<br>2016 | Friday ,<br>Jan 22,<br>2016 | Saturday ,<br>Jan 23,<br>2016 | Week 2<br>Hours |
|----------------|-------|-----------------|----------------|----------------|-----------------------------|-----------------------------|------------------------------|-------------------------------|-------------------------------|-----------------------------|-------------------------------|-----------------|-----------------------------|-----------------------------|------------------------------|-------------------------------|-------------------------------|-----------------------------|-------------------------------|-----------------|
| Regular<br>Pay | 1     |                 | 32             |                |                             |                             |                              |                               |                               |                             |                               | 0               |                             |                             | 8                            | 8                             | 8                             | 8                           |                               | 32              |
| Vacation       | 1     |                 | 40             |                |                             | 8                           | 8                            | 8                             | 8                             | 8                           |                               | 40              |                             |                             |                              |                               |                               |                             |                               | 0               |
| Holiday<br>Pay | 1     |                 | 8              |                |                             |                             |                              |                               |                               |                             |                               | 0               |                             | 8                           |                              |                               |                               |                             |                               | 8               |
| Total Hou      | rs:   |                 | 80             |                |                             | 8                           | 8                            | 8                             | 8                             | 8                           |                               | 40              |                             | 8                           | 8                            | 8                             | 8                             | 8                           |                               | 40              |
| Total Unit     | 5:    |                 |                | 0              | )                           |                             |                              |                               |                               |                             |                               |                 |                             |                             |                              |                               |                               |                             |                               |                 |

| Routing Queue   |                                  |
|-----------------|----------------------------------|
| Name            | Action and Date                  |
| Bugs Bunny      | Originated Jan 28, 2016 02:17 pm |
| Bugs Bunny      | Submitted Jan 28, 2016 02:38 pm  |
| Daisy Duck      | Pending                          |
| Foghorn Leghorn | In the Queue                     |
| Winnie D. Pooh  | In the Queue                     |
|                 |                                  |

| Pay Period Effective Date | Percent | Index | Fund   | Organization | Account | Program | Activity | Location | Project Type | Cost Type |
|---------------------------|---------|-------|--------|--------------|---------|---------|----------|----------|--------------|-----------|
| Jan 10, 2016              |         |       | 110000 | 172400       | 610400  | 4600    |          |          |              |           |
|                           | 100.00  |       |        |              |         |         |          |          |              |           |
|                           |         |       |        |              |         |         |          |          |              |           |
|                           |         |       |        |              |         |         |          |          |              |           |
|                           |         |       |        |              |         |         |          |          |              |           |

| Previous Menu | Approve | Return for Correction | Change Record | Delete | Add Comment | Next |
|---------------|---------|-----------------------|---------------|--------|-------------|------|
|---------------|---------|-----------------------|---------------|--------|-------------|------|

| search "Next" – This button will access the next employee's time sheet as is appeared in | File Edit View Favorites Tools Help |                                                                                                    |                 |
|------------------------------------------------------------------------------------------|-------------------------------------|----------------------------------------------------------------------------------------------------|-----------------|
| the queue listing.                                                                       | Search Go<br>Employee Details       | "Next" – This button will access the next employee's time sheet as is appeared in the queue listing. | SITE MAP HELP E |

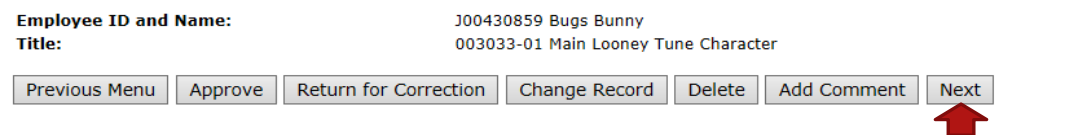

Department and Description: Transaction Status: U 172400 Payroll Accounting Pending

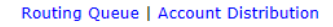

| Time | Sheet |
|------|-------|
|      |       |

| Earnings       | Shift | Special<br>Rate | Total<br>Hours | Total<br>Units | Sunday ,<br>Jan 10,<br>2016 | Monday ,<br>Jan 11,<br>2016 | Tuesday ,<br>Jan 12,<br>2016 | Wednesday,<br>Jan 13,<br>2016 | Thursday ,<br>Jan 14,<br>2016 | Friday ,<br>Jan 15,<br>2016 | Saturday ,<br>Jan 16,<br>2016 | Week 1<br>Hours | Sunday ,<br>Jan 17,<br>2016 | Monday ,<br>Jan 18,<br>2016 | Tuesday ,<br>Jan 19,<br>2016 | Wednesday,<br>Jan 20,<br>2016 | Thursday ,<br>Jan 21,<br>2016 | Friday ,<br>Jan 22,<br>2016 | Saturday ,<br>Jan 23,<br>2016 | Week 2<br>Hours |
|----------------|-------|-----------------|----------------|----------------|-----------------------------|-----------------------------|------------------------------|-------------------------------|-------------------------------|-----------------------------|-------------------------------|-----------------|-----------------------------|-----------------------------|------------------------------|-------------------------------|-------------------------------|-----------------------------|-------------------------------|-----------------|
| Regular<br>Pay | 1     |                 | 32             |                |                             |                             |                              |                               |                               |                             |                               | 0               |                             |                             | 8                            | 8                             | 8                             | 8                           |                               | 32              |
| Vacation       | 1     |                 | 40             |                |                             | 8                           | ε                            | ε ε                           | 3 8                           | ε ε                         |                               | 40              |                             |                             |                              |                               |                               |                             |                               | 0               |
| Holiday<br>Pay | 1     |                 | 8              |                |                             |                             |                              |                               |                               |                             |                               | 0               |                             | 8                           | •                            |                               |                               |                             |                               | 8               |
| Total Hou      | rs:   |                 | 80             |                |                             | 8                           | 8                            | 3 8                           | 3 8                           | 8 8                         |                               | 40              |                             | 8                           | 8                            | 8                             | 8                             | 8                           |                               | 40              |
| Total Unit     | 5:    |                 |                | 0              |                             |                             |                              |                               |                               |                             |                               |                 |                             |                             |                              |                               |                               |                             |                               |                 |

| Routing Queue   |                                  |
|-----------------|----------------------------------|
| Name            | Action and Date                  |
| Bugs Bunny      | Originated Jan 28, 2016 02:17 pm |
| Bugs Bunny      | Submitted Jan 28, 2016 02:38 pm  |
| Daisy Duck      | Pending                          |
| Foghorn Leghorn | In the Queue                     |
| Winnie D. Pooh  | In the Queue                     |

| Pay Period Effective Date | Percent | Index | Fund   | Organization | Account | Program | Activity | Location | Project Type | Cost Type |
|---------------------------|---------|-------|--------|--------------|---------|---------|----------|----------|--------------|-----------|
| Jan 10, 2016              | 100.00  |       | 110000 | 172400       | 610400  | 4600    |          |          |              |           |
|                           |         |       |        |              |         |         |          |          |              |           |

| Previous Menu | Approve | Return for Correction | Change Record | Delete | Add Comment | Next |
|---------------|---------|-----------------------|---------------|--------|-------------|------|
|---------------|---------|-----------------------|---------------|--------|-------------|------|

| File Edit View Favorites Tools Help |                    |
|-------------------------------------|--------------------|
|                                     |                    |
| Search Go                           | SITE MAP HELP EXIT |
| Employee Details                    |                    |

| Employee ID and Name:<br>Title: |                     | J00430859 Bugs Bunny<br>003033-01 Main Looney | Tune Charac | ter         |      | Department and Description:<br>Transaction Status: | U 172400 Payroll Accounting<br>Pending |
|---------------------------------|---------------------|-----------------------------------------------|-------------|-------------|------|----------------------------------------------------|----------------------------------------|
| Previous Menu App               | rove Return for Cor | ection Change Recor                           | l Delete    | Add Comment | Next |                                                    |                                        |

Routing Queue | Account Distribution

| <u>Time She</u> | eet   |         | _     |       | -               |                 |                 |                 |                 |                 | -               |        |                 |                 |                 | -               |                 |                 |                 |        |
|-----------------|-------|---------|-------|-------|-----------------|-----------------|-----------------|-----------------|-----------------|-----------------|-----------------|--------|-----------------|-----------------|-----------------|-----------------|-----------------|-----------------|-----------------|--------|
| Earnings        | Shift | Special | Total | Total | Sunday ,        | Monday ,        | Tuesday ,       | Wednesday,      | Thursday ,      | Friday ,        | Saturday ,      | Week 1 | Sunday ,        | Monday ,        | Tuesday ,       | Wednesday,      | Thursday ,      | Friday ,        | Saturday ,      | Week 2 |
|                 |       | Rate    | Hours | Units | Jan 10,<br>2016 | Jan 11,<br>2016 | Jan 12,<br>2016 | Jan 13,<br>2016 | Jan 14,<br>2016 | Jan 15,<br>2016 | Jan 16,<br>2016 | Hours  | Jan 17,<br>2016 | Jan 18,<br>2016 | Jan 19,<br>2016 | Jan 20,<br>2016 | Jan 21,<br>2016 | Jan 22,<br>2016 | Jan 23,<br>2016 | Hours  |
| Regular<br>Pay  | 1     |         | 32    |       |                 |                 |                 |                 |                 |                 |                 | C      | þ               |                 | 8               | 8               | 8 8             | 8 8             | 3               | 32     |
| Vacation        | 1     |         | 40    |       |                 | 8               | 3 (             | 3 8             | 8               | 3 6             |                 | 40     | D               |                 |                 |                 |                 |                 |                 | 0      |
| Holiday<br>Pay  | 1     |         | 8     |       |                 |                 |                 |                 |                 |                 |                 | C      | D               | 8               |                 |                 |                 |                 |                 | 8      |
| Total Hou       | irs:  |         | 80    |       |                 | 8               | 3 8             | 3 8             | 8               | 3 8             |                 | 40     | D               | 8               | 8               | 8               | 8 8             | 8 8             | 3               | 40     |
| Total Unit      | ts:   |         |       | 0     | D               |                 |                 |                 |                 |                 |                 |        |                 |                 |                 |                 |                 |                 |                 |        |

| Routing Queue   |                                  |
|-----------------|----------------------------------|
| Name            | Action and Date                  |
| Bugs Bunny      | Originated Jan 28, 2016 02:17 pm |
| Bugs Bunny      | Submitted Jan 28, 2016 02:38 pm  |
| Daisy Duck      | Pending                          |
| Foghorn Leghorn | In the Queue                     |
| Winnie D. Pooh  | In the Queue                     |
|                 |                                  |

The routing queue will show actions awaiting, actions taken, and dates and times of actions taken. Some names may be listed that are FYI's, and are not approvers. Once all approvers have approved a time sheet, the status will be updated to "Approved".

| Pay Period Effective Date | Percent | Index | Fund   | Organization | Account | Program | Activity | Location | Project Type | Cost Type |
|---------------------------|---------|-------|--------|--------------|---------|---------|----------|----------|--------------|-----------|
| Jan 10, 2016              | 100.00  |       | 110000 | 172400       | 610400  | 4600    |          |          |              |           |
|                           |         |       |        |              |         |         |          |          |              |           |

| File Edit View Favorites Tools Help |                    |
|-------------------------------------|--------------------|
| Search Go                           | SITE MAP HELP EXIT |
| Employee Details                    |                    |

| Employee ID and | Name:   | 30043                 | J00430859 Bugs Bunny |              |             |      |  |  |  |  |  |  |
|-----------------|---------|-----------------------|----------------------|--------------|-------------|------|--|--|--|--|--|--|
| Title:          |         | 00303                 | 3-01 Main Looney Tu  | ine Characte | er          |      |  |  |  |  |  |  |
|                 |         |                       |                      |              |             |      |  |  |  |  |  |  |
| Previous Menu   | Approve | Return for Correction | Change Record        | Delete       | Add Comment | Next |  |  |  |  |  |  |

Department and Description: Transaction Status: U 172400 Payroll Accounting Pending

Routing Queue | Account Distribution

| Time She       | ime Sheet |                   |       |       |          |          |           |            |            |          |            |        |                    |          |           |            |            |                    |            |        |
|----------------|-----------|-------------------|-------|-------|----------|----------|-----------|------------|------------|----------|------------|--------|--------------------|----------|-----------|------------|------------|--------------------|------------|--------|
| Earnings       | Shift     | t Special<br>Rate | Total | Total | Sunday , | Monday , | Tuesday , | Wednesday, | Thursday , | Friday , | Saturday , | Week 1 | Sunday ,<br>Jan 17 | Monday , | Tuesday , | Wednesday, | Thursday , | Friday ,<br>Jan 22 | Saturday , | Week 2 |
|                |           | Kute              | nours | Units | 2016     | 2016     | 2016      | 2016       | 2016       | 2016     | 2016       | nours  | 2016               | 2016     | 2016      | 2016       | 2016       | 2016               | 2016       | inours |
| Regular<br>Pay | 1         |                   | 32    | 2     |          |          |           |            |            |          |            | C      | )                  |          | 8         | 8 8        | 8 8        | 8                  | 3          | 32     |
| Vacation       | 1         |                   | 40    |       |          | ε        | ε ε       | 8 8        | ε ε        | 3 8      | 3          | 40     |                    |          |           |            |            |                    |            | 0      |
| Holiday<br>Pay | 1         |                   | 8     | 3     |          |          |           |            |            |          |            | C      | )                  | 1        | 3         |            |            |                    |            | 8      |
| Total Hou      | rs:       |                   | 80    | )     |          | ٤        | 8 8       | 8 8        | ٤          | 3 8      | 3          | 40     | )                  | 1        | 3 8       | 8 8        | 8          | 8                  | 3          | 40     |
| Total Unit     | 5:        |                   |       |       | D        |          |           |            |            |          |            |        |                    |          |           |            |            |                    |            |        |

| Routing Queue                             |              |              |                   |                 |                                               |           |                   |          |              |                 |           |  |  |
|-------------------------------------------|--------------|--------------|-------------------|-----------------|-----------------------------------------------|-----------|-------------------|----------|--------------|-----------------|-----------|--|--|
| Name                                      |              | 4            | Action and Date   |                 |                                               |           |                   |          |              |                 |           |  |  |
| Bugs Bunny                                |              | c            | Driginated Jan 28 | , 2016 02:17 pm |                                               |           |                   |          |              |                 |           |  |  |
| Bugs Bunny                                |              | 5            | Submitted Jan 28  | , 2016 02:38 pm | Acc                                           | ount Di   | stributior        | ו Defau  | lt Data v    | vill indicate t | he        |  |  |
| Daisy Duck                                |              | P            | ending            |                 | / 100                                         |           | Stribution        | Derad    | n Data v     |                 |           |  |  |
| Foghorn Leghorn                           | I            | In the Queue |                   |                 | APAL to                                       | he char   | ned an            | d the ne | ercentades a | 76              |           |  |  |
| Winnie D. Pooh                            | I            | In the Queue |                   |                 | Torrine to be enarged, and the percentages as |           |                   |          |              |                 |           |  |  |
|                                           |              |              | -                 |                 | anr                                           | oronriate | unless            | overrida | den          |                 |           |  |  |
|                                           |              |              |                   |                 | app                                           | nophatt   | $r_1$ units $r_2$ | ovenia   |              |                 |           |  |  |
| Account Distribution Default Data         |              |              |                   |                 |                                               |           |                   |          |              | -               |           |  |  |
| Pay Period Effective Date                 | Percent      | Index        | Fund              | Organization    |                                               | Account   | Program           | Activity | Location     | Project Type    | Cost Type |  |  |
| Jan 10, 2016                              |              |              | 110000            | 172400          |                                               | 610400    | 4600              |          |              |                 |           |  |  |
|                                           | 100.00       |              |                   |                 |                                               |           |                   |          |              |                 |           |  |  |
|                                           |              |              |                   |                 |                                               |           |                   |          |              |                 |           |  |  |
|                                           |              |              |                   |                 |                                               |           |                   |          |              |                 |           |  |  |
| Previous Menu Approve Return for Correcti | on Change Re | ecord    De  | lete    Add Cor   | nment Next      |                                               |           |                   |          |              |                 |           |  |  |

| File Edit                      | Vie  | w Favorites         | Tools Help     | p              |                              |                                           |                                   |                               |                               | _                           |                               |                             |                             |                             |                              |                               |                               |                             |                               |                 |
|--------------------------------|------|---------------------|----------------|----------------|------------------------------|-------------------------------------------|-----------------------------------|-------------------------------|-------------------------------|-----------------------------|-------------------------------|-----------------------------|-----------------------------|-----------------------------|------------------------------|-------------------------------|-------------------------------|-----------------------------|-------------------------------|-----------------|
| Search                         |      |                     | Go             |                |                              |                                           |                                   |                               |                               |                             |                               |                             |                             |                             |                              |                               |                               |                             | SITE MAP                      | HELP EXIT       |
| Emplo                          | ye   | e Detail            | s              |                |                              |                                           |                                   |                               |                               |                             |                               |                             |                             |                             |                              |                               |                               |                             |                               |                 |
| 👎 Select I                     | Vext | t or Previous       | to access an   | other em       | ployee.                      |                                           |                                   |                               |                               |                             |                               |                             |                             |                             |                              |                               |                               |                             |                               |                 |
| Employee<br>Title:<br>Previous | e ID | and Name:           | ove Ret        | urn for C      | J0043<br>00303<br>Correction | 0859 Bugs Bu<br>3-01 Main Lo<br>Change Re | inny<br>oney Tune Cł<br>ecord Del | aracter                       | omment                        | Next                        | Depa<br>Tran                  | artment and<br>saction Stat | l Descriptio<br>tus:        | n:                          |                              | U 172<br>Pendi                | 400 Payroll A<br>ng           | ccounting                   |                               |                 |
| Time Sh                        | eet. | 1                   |                |                |                              |                                           |                                   |                               | Rou                           | ting Queue                  | Account Dist                  | ribution                    |                             |                             |                              |                               |                               |                             |                               |                 |
| Earnings                       | Sh   | ift Special<br>Rate | Total<br>Hours | Total<br>Units | Sunday ,<br>Jan 10,<br>2016  | Monday ,<br>Jan 11,<br>2016               | Tuesday ,<br>Jan 12,<br>2016      | Wednesday,<br>Jan 13,<br>2016 | Thursday ,<br>Jan 14,<br>2016 | Friday ,<br>Jan 15,<br>2016 | Saturday ,<br>Jan 16,<br>2016 | Week 1<br>Hours             | Sunday ,<br>Jan 17,<br>2016 | Monday ,<br>Jan 18,<br>2016 | Tuesday ,<br>Jan 19,<br>2016 | Wednesday,<br>Jan 20,<br>2016 | Thursday ,<br>Jan 21,<br>2016 | Friday ,<br>Jan 22,<br>2016 | Saturday ,<br>Jan 23,<br>2016 | Week 2<br>Hours |
| Regular<br>Pay                 | 1    |                     | 32             | 2              |                              |                                           |                                   |                               |                               |                             |                               | C                           | )                           |                             | 8                            | 3 8                           | 3                             | в                           | 3                             | 32              |
| Vacation                       | 1    |                     | 40             |                |                              | 6                                         | 3 8                               | 3 6                           | 3 8                           | 3 8                         | 3                             | 40                          | )                           |                             |                              |                               |                               |                             |                               | 0               |
| Holiday<br>Pay                 | 1    |                     | 8              | 3              |                              |                                           |                                   |                               |                               |                             |                               | C                           |                             | 8                           | 3                            |                               |                               |                             |                               | 8               |
| Total Hou                      | irs: |                     | 80             | )              |                              | 8                                         | 3 8                               | 3 8                           | 3 8                           | 3 8                         | 3                             | 40                          | )                           | 8                           | 8 8                          | 3 8                           | 3                             | в                           | в                             | 40              |
| Total Uni                      | ts:  |                     |                | (              | D                            |                                           |                                   |                               |                               |                             |                               |                             |                             |                             |                              |                               |                               |                             |                               |                 |
| Routing                        | Que  | eue                 |                |                | 1                            |                                           |                                   |                               |                               | lf                          | the a                         | ipprc                       | ver i                       | s the                       | only                         | appro                         | over c                        | of a ti                     | me                            |                 |

| Routing Queue   |                                  |                                                  |
|-----------------|----------------------------------|--------------------------------------------------|
| Name            | Action and Date                  |                                                  |
| Bugs Bunny      | Originated Jan 28, 2016 02:17 pm | sheet or the last approver to take action then   |
| Bugs Bunny      | Submitted Jan 28, 2016 02:38 pm  | sheet, of the last approver to take action, then |
| Daisy Duck      | Pending                          |                                                  |
| Foghorn Leghorn | In the Queue                     |                                                  |
| Winnie D. Pooh  | In the Queue                     |                                                  |
|                 |                                  |                                                  |

| Pay Period Effective Date                 | Percent      | Index      | Fund       | Organization | Account | Program | Activity | Location | Project Type | Cost Type |
|-------------------------------------------|--------------|------------|------------|--------------|---------|---------|----------|----------|--------------|-----------|
| Jan 10, 2016                              | 100.00       |            | 110000     | 172400       | 610400  | 4600    |          |          |              |           |
| Previous Menu Approve Return for Correcti | on Change Re | ecord Dele | ete Add Co | mment Next   |         | 1       |          |          |              |           |

| File Edit View Favorites Tools Help                  |                                                              |                                                    |                                         |                    |
|------------------------------------------------------|--------------------------------------------------------------|----------------------------------------------------|-----------------------------------------|--------------------|
| Search Go                                            |                                                              |                                                    |                                         | SITE MAP HELP EXIT |
| Employee Details                                     |                                                              |                                                    |                                         |                    |
| Select Next or Previous to access another employ     | ee.                                                          |                                                    |                                         |                    |
| ${}^{\rm A}$ Time transaction successfully approved. |                                                              |                                                    |                                         |                    |
| Employee ID and Name:<br>Title:                      | J00430859 Bugs Bunny<br>003033-01 Main Looney Tune Character | Department and Description:<br>Transaction Status: | U 172400 Payroll Accounting<br>Approved |                    |
| Previous Menu Return Time Next                       |                                                              |                                                    |                                         |                    |

#### Routing Queue | Account Distribution

#### Time Sheet

| Earnings       | Shift | Special<br>Rate | Total<br>Hours | Total<br>Units | Sunday ,<br>Jan 10,<br>2016 | Monday ,<br>Jan 11,<br>2016 | Tuesday ,<br>Jan 12,<br>2016 | Wednesday,<br>Jan 13,<br>2016 | Thursday ,<br>Jan 14,<br>2016 | Friday ,<br>Jan 15,<br>2016 | Saturday ,<br>Jan 16,<br>2016 | Week 1<br>Hours | Sunday ,<br>Jan 17,<br>2016 | Monday ,<br>Jan 18,<br>2016 | Tuesday ,<br>Jan 19,<br>2016 | Wednesday,<br>Jan 20,<br>2016 | Thursday ,<br>Jan 21,<br>2016 | Friday ,<br>Jan 22,<br>2016 | Saturday ,<br>Jan 23,<br>2016 | Week 2<br>Hours |
|----------------|-------|-----------------|----------------|----------------|-----------------------------|-----------------------------|------------------------------|-------------------------------|-------------------------------|-----------------------------|-------------------------------|-----------------|-----------------------------|-----------------------------|------------------------------|-------------------------------|-------------------------------|-----------------------------|-------------------------------|-----------------|
| Regular<br>Pay | 1     |                 | 32             |                |                             |                             |                              |                               |                               |                             |                               | 0               |                             |                             | 8                            | 8                             | 8                             | 8                           |                               | 32              |
| Vacation       | 1     |                 | 40             |                |                             | 8                           | 8                            | 8                             | 8                             | 8                           |                               | 40              |                             |                             |                              |                               |                               |                             |                               | 0               |
| Holiday<br>Pay | 1     |                 | 8              |                |                             |                             |                              |                               |                               |                             |                               | 0               |                             | 8                           |                              |                               |                               |                             |                               | 8               |
| Total Hou      | rs:   |                 | 80             | 1              |                             | 8                           | 8                            | 8                             | 8                             | 8                           |                               | 40              |                             | 8                           | 8                            | 8                             | 8                             | 8                           |                               | 40              |
| Total Unit     | 5:    |                 |                | 0              |                             |                             |                              |                               |                               |                             |                               |                 |                             |                             |                              |                               |                               |                             |                               |                 |

#### Routing Queue

| Name            | Action and Date                  |                                          |
|-----------------|----------------------------------|------------------------------------------|
| Bugs Bunny      | Originated Jan 28, 2016 02:17 pm |                                          |
| Bugs Bunny      | Submitted Jan 28, 2016 02:38 pm  | the employee's time sheet status will be |
| Daisy Duck      | Approved Jan 28, 2016 02:50 pm   |                                          |
| Foghorn Leghorn | Pending                          | undated to approved                      |
| Winnie D. Pooh  | Pending                          |                                          |

#### Account Distribution Default Data

| Pay Period Effective Date | Percent | Index | Fund   | Organization | Account | Program | Activity | Location | Project Type | Cost Type |
|---------------------------|---------|-------|--------|--------------|---------|---------|----------|----------|--------------|-----------|
| Jan 10, 2016              |         |       | 110000 | 172400       | 610400  | 4600    |          |          |              |           |
|                           | 100.00  |       |        |              |         |         |          |          |              |           |
|                           |         |       |        |              |         |         |          |          |              |           |

Previous Menu Return Time Next

| File Edit View Favorites Tools Help |                    |
|-------------------------------------|--------------------|
| Search Go                           | SITE MAP HELP EXIT |

## **Employee Details**

Select Next or Previous to access another employee.

#### ▲ Time transaction successfully approved.

Employee ID and Name: Title: J00430859 Bugs Bunny 003033-01 Main Looney Tune Character Department and Description: Transaction Status: U 172400 Payroll Accounting Approved

Previous Menu Return Time Next

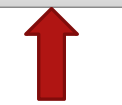

Routing Queue | Account Distribution

#### Time Sheet

| Earnings       | Shift | Special<br>Rate | Total<br>Hours | Total<br>Units | Sunday ,<br>Jan 10,<br>2016 | Monday ,<br>Jan 11,<br>2016 | Tuesday ,<br>Jan 12,<br>2016 | Wednesday,<br>Jan 13,<br>2016 | Thursday ,<br>Jan 14,<br>2016 | Friday ,<br>Jan 15,<br>2016 | Saturday ,<br>Jan 16,<br>2016 | Week 1<br>Hours | Sunday ,<br>Jan 17,<br>2016 | Monday ,<br>Jan 18,<br>2016 | Tuesday ,<br>Jan 19,<br>2016 | Wednesday,<br>Jan 20,<br>2016 | Thursday ,<br>Jan 21,<br>2016 | Friday ,<br>Jan 22,<br>2016 | Saturday ,<br>Jan 23,<br>2016 | Week 2<br>Hours |
|----------------|-------|-----------------|----------------|----------------|-----------------------------|-----------------------------|------------------------------|-------------------------------|-------------------------------|-----------------------------|-------------------------------|-----------------|-----------------------------|-----------------------------|------------------------------|-------------------------------|-------------------------------|-----------------------------|-------------------------------|-----------------|
| Regular<br>Pay | 1     |                 | 32             |                |                             |                             |                              |                               |                               |                             |                               | O               |                             |                             | 8                            | 8                             | 8                             | 8                           | \$                            | 32              |
| Vacation       | 1     |                 | 40             |                |                             | 8                           | 8                            | 8                             | 8                             | 8                           |                               | 40              |                             |                             |                              |                               |                               |                             |                               |                 |
| Holiday<br>Pay | 1     |                 | 8              |                |                             |                             |                              |                               |                               |                             |                               | 0               |                             | 8                           |                              |                               |                               |                             |                               | ٤               |
| Total Hou      | rs:   |                 | 80             |                |                             | 8                           | 8                            | 8                             | 8                             | 8                           |                               | 40              |                             | 8                           | 8                            | 8                             | 8                             | 8                           | \$                            | 4(              |
| Total Unit     | 5:    |                 |                | 0              |                             |                             |                              |                               |                               |                             |                               |                 |                             |                             |                              |                               |                               |                             |                               |                 |

#### Routing Queue

| Name            | Action and Date                  |                                                         |
|-----------------|----------------------------------|---------------------------------------------------------|
| Bugs Bunny      | Originated Jan 28, 2016 02:17 pm | You may then click the "Previous Menu" button to return |
| Bugs Bunny      | Submitted Jan 28, 2016 02:38 pm  | Tournay more solution to read more solution to retain   |
| Daisy Duck      | Approved Jan 28, 2016 02:50 pm   | to the queue listing as shown on the next page          |
| Foghorn Leghorn | Pending                          | to the queue isting as she with on the text page.       |
| Winnie D. Pooh  | Pending                          |                                                         |

#### Account Distribution Default Data

| Pay Period Effective Date | Percent | Index | Fund   | Organization | Account | Program | Activity | Location | Project Type | Cost Type |
|---------------------------|---------|-------|--------|--------------|---------|---------|----------|----------|--------------|-----------|
| Jan 10, 2016              |         |       | 110000 | 172400       | 610400  | 4600    |          |          |              |           |
|                           | 100.00  |       |        |              |         |         |          |          |              |           |
|                           |         |       |        |              |         |         |          |          |              |           |

Previous Menu Return Time Next

COA:U, University of South AlabamaDepartment:172400, Payroll AccountingPay Period:Jan 10, 2016 to Jan 23, 2016Act as Proxy:Not Applicable

Pay Period Time Entry Status: Open until Jan 31, 2016, 01:00 PM

Change Selection Select All, Approve or FYI Reset Save

# The queue listing will display up to date statuses of each time sheet.

| Pending            |                            |                   |             |             |            |           |                |               |                |         |                    |
|--------------------|----------------------------|-------------------|-------------|-------------|------------|-----------|----------------|---------------|----------------|---------|--------------------|
| ID                 | Name, Position and Title   | Required Action   | Total Hours | Total Units | Queue Stat | us A      | pprove or FYI  | Return for Co | rrection       | Cancel  | Other Information  |
| J00083323          | Minnie Mouse               | Approve           |             |             |            |           |                |               |                |         | Change Time Record |
|                    | 003039 - 00                |                   | 80.00       | 00.         |            |           |                |               |                |         | Comments           |
|                    | Disney Character II        |                   |             |             |            |           |                |               |                |         | Leave Balance      |
|                    |                            |                   |             |             |            |           |                |               |                |         |                    |
| Approved           |                            |                   |             |             |            |           |                | -             |                |         | -                  |
| ID                 | Name, Position and Title   | Required Action   | Total Hours | Total Units | Queue Sta  | tus /     | Approve or FYI | Return for Co | prrection      | Cancel  | Other Information  |
| J00430859          | Bugs Bunny                 |                   |             | -           | Approved   |           |                |               |                |         | Leave Balances     |
|                    | 003033 - 01                |                   | 80.0        | 0. 0        | 0          |           |                |               |                |         |                    |
|                    | Main Looney Tune Character |                   |             |             |            |           |                |               |                |         |                    |
| J00299543          | Dennis D. Menace           |                   |             |             | Approved   |           |                |               |                |         | Leave Balances     |
|                    | 007229 - 00                |                   | 80.0        | .0          | 0          |           |                |               |                |         |                    |
|                    | Cartoon Character I        |                   |             |             |            |           |                |               |                |         |                    |
| Frror              |                            |                   |             |             |            |           |                |               |                |         |                    |
| ID                 | Name, Position and         | litle             |             | Total Hou   | rs         |           | Total Units    |               | Other Informa  | tion    |                    |
| 100212319          | Sylvester D. Cat           |                   |             |             | -          |           |                |               | Leave Balance  |         |                    |
| 500212015          | 008879 - 00                |                   |             |             |            | .00       | D              | .00           | Errors         |         |                    |
|                    | Looney Tune Character      | IV                |             |             |            |           |                |               |                |         |                    |
| L                  |                            |                   |             | I           |            |           | 1              |               |                |         |                    |
| <b>Returned fo</b> | r Correction               |                   |             |             |            |           |                |               |                |         |                    |
| ID                 | Name, Position and         | Fitle             |             | Total Hou   | 'S         |           | Total Units    |               | Other Informa  | tion    |                    |
| J00566342          | Wiley Coyote               |                   |             |             |            |           |                |               | Leave Balances |         |                    |
|                    | 007515 - 00                |                   |             |             |            | 40.00     | D              | .00           |                |         |                    |
|                    | Looney Tune Character      | · I               |             |             |            |           |                |               |                |         |                    |
| 300546073          | Marvin D. Martian          |                   |             |             |            |           |                |               | Leave Balances |         |                    |
|                    | 004989 - 00                |                   |             |             |            | 80.00     | D<br>D         | .00           |                |         |                    |
|                    | Cartoon Character II       |                   |             |             |            |           |                |               |                |         |                    |
| Ter Due europe     |                            |                   |             |             |            |           |                |               |                |         |                    |
| In Progress        | Name Desition and Tit      | 10                |             | atal Hours  |            | Total Uni | te             | Cancol        | Othor Info     | mation  |                    |
| 10                 | Name, Position and Tit     | le                |             | otal nours  |            | Total Uni | 15             | Cancer        | Other Into     | rmation |                    |
| 100168813          |                            |                   |             |             | 32.00      |           | 00             |               | Leave Balar    | ices    |                    |
|                    | Loopey Toop Character II   |                   |             |             | 52.00      | 1         | .00            | 1             |                |         |                    |
| L                  |                            |                   |             |             |            | 1         |                | 1             | I              |         |                    |
| Not Started        |                            |                   |             |             |            |           |                |               |                |         |                    |
| ID                 | Name, P                    | osition and Title |             |             |            |           | Other Inf      | formation     |                |         |                    |
| 100000540          |                            |                   |             |             |            |           | other In       |               |                |         |                    |

| 10        |                      |   |
|-----------|----------------------|---|
| J00229543 | Atom Ant             |   |
|           | 007557 - 00          |   |
|           | Cartoon Character II |   |
| J00508663 | Daffy Duck           |   |
|           | 666005 - 00          |   |
|           | Student Assistant    |   |
|           |                      | I |

Contact Payroll at 460-7868, or payroll@southalabama.edu should you need assistance.

When e-mailing, be sure to include your J number and name in the text of the e-mail.